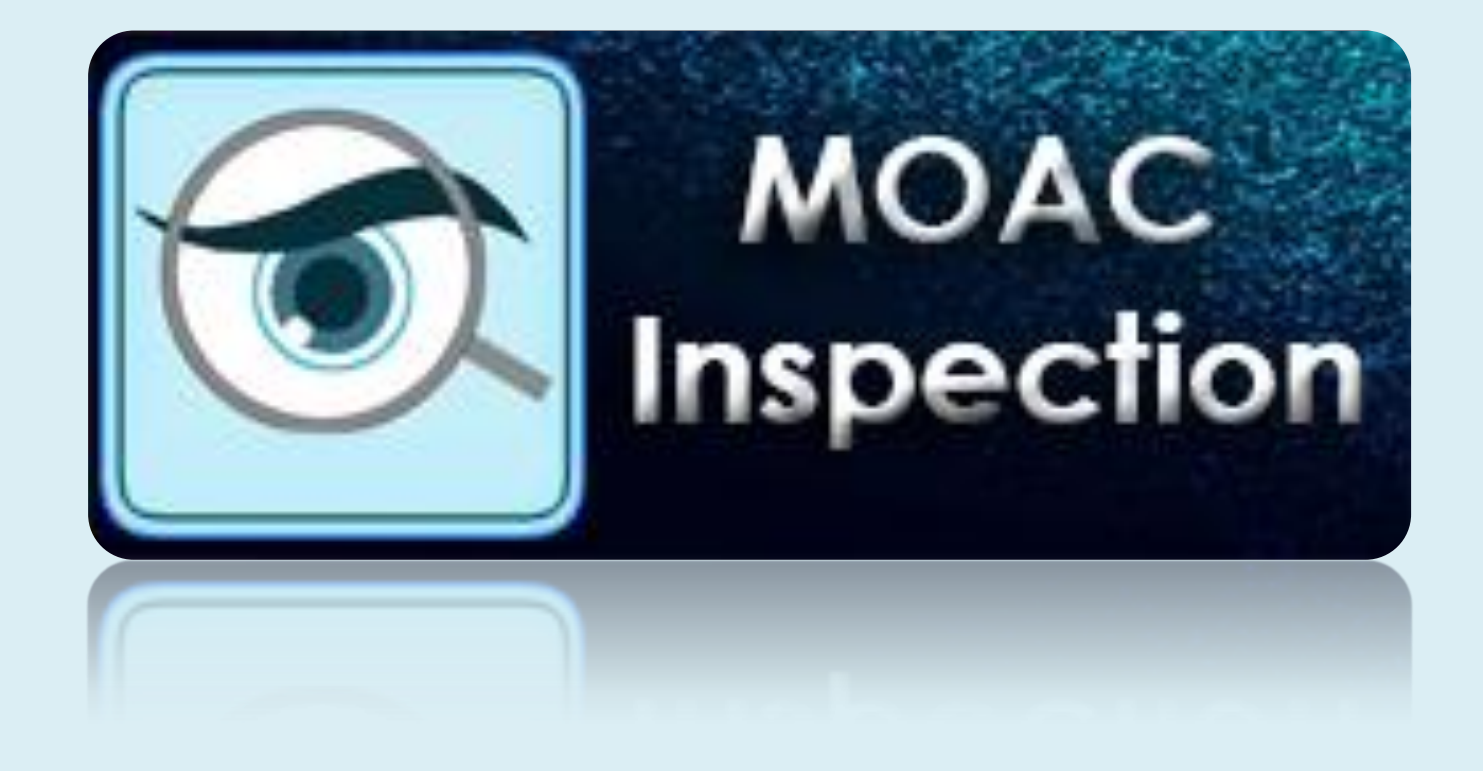

การใช้งานระบบรายงานการตรวจราชการผ่าน Web Application และ Mobile Application

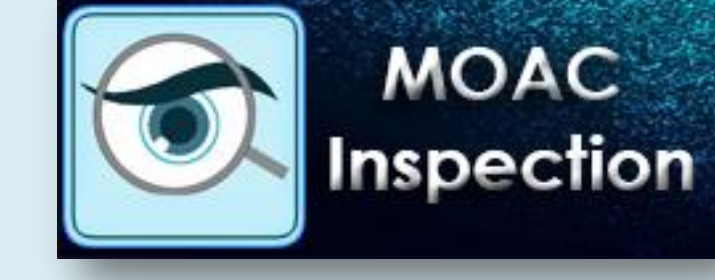

# เหตุผลที่เลือกองค์ความรู้

 ๑) เพื่อให้เจ้าหน้าที่ในสำนักตรวจราชการ มีความรู้ความเข้าใจในการสนับสนุน การตรวจราชการได้อย่างมีประสิทธิภาพรวมถึงการสรุปและการเขียนรายงาน การตรวจราชการให้มีคุณภาพ

๒) เพื่อให้บุคลากรในสำนักตรวจราชการสามารถใช้งานเทคโนโลยีระบบ
 สารสนเทศและโปรแกรมซอฟแวร์เข้ามาสนับสนุนการดำเนินงาน และอำนวย
 ความสะดวกในการตรวจราชการมากยิ่งขึ้น

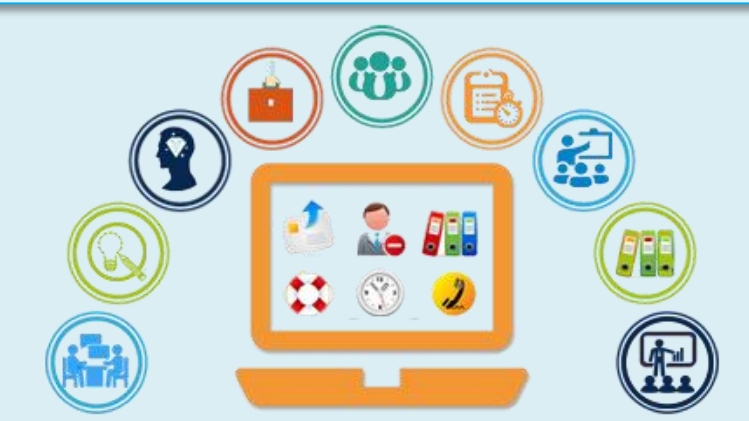

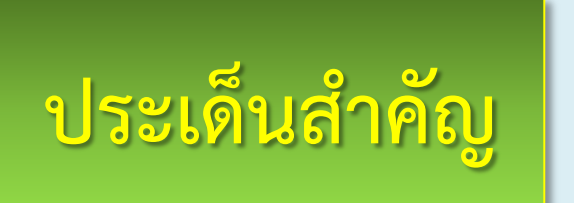

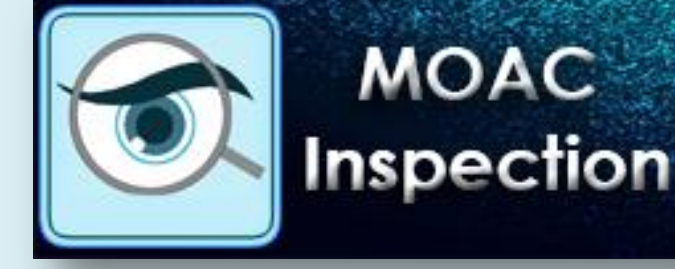

- ๑) การเข้าสู่ระบบ MOAC Inspection
- ๒) การกรอกข้อมูลแบบสอบถามโครงการตามนโยบาย กษ.
- ๓) การแก้ไขข้อมูลแบบสอบถามโครงการตามนโยบาย กษ.
- ๙) การค้นหาฐานข้อมูลทำเนียบ ผต. และ กษ.
- ๙) การจัดการระบบฐานข้อมูลของหน่วยงานส่วนภูมิภาคในสังกัด กษ.
- ๖) การจัดการระบบฐานข้อมูลแผนพัฒนาการเกษตรและสหกรณ์ของ จังหวัด
- ๗) การค้นหาวาระงานผู้ตรวจราชการกระทรวงเกษตรและสหกรณ์

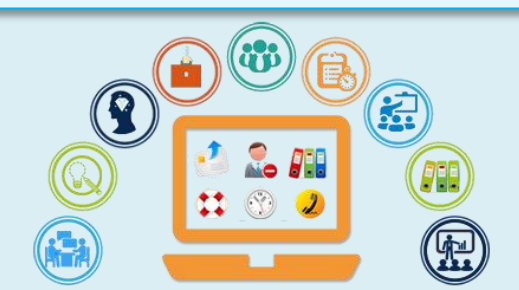

# การเข้าสู่ระบบ MOAC Inspection

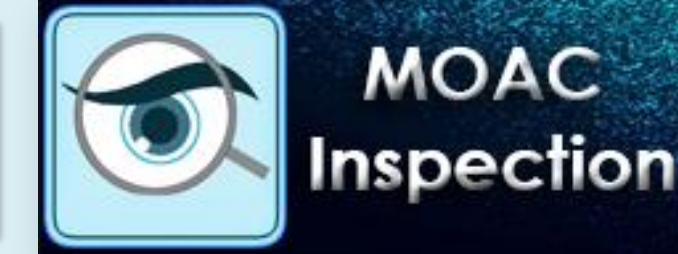

- เข้าไปที่เว็บไซต์สำนักตรวจราชการ
   <u>https://www.opsmoac.go.th/inspector-home</u>
- คลิกเลือก "รวมลิงค์น่าสนใจ" แล้วเลือกเมนู MOAC Inspection
- หรือเข้าลิงค์ App. โดยตรงที่
   <u>http://inspector.opsmoac.go.th/index/</u>

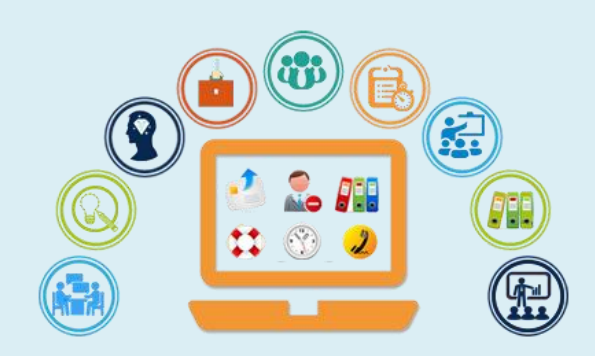

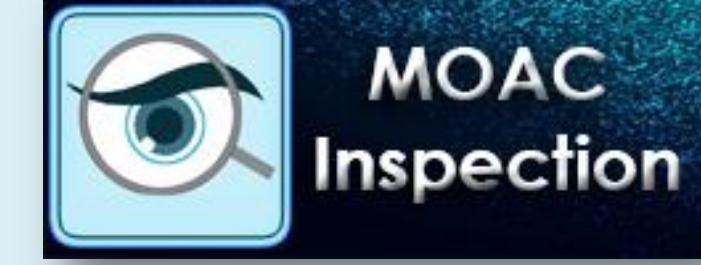

## การเข้าสู่ระบบ MOAC Inspection

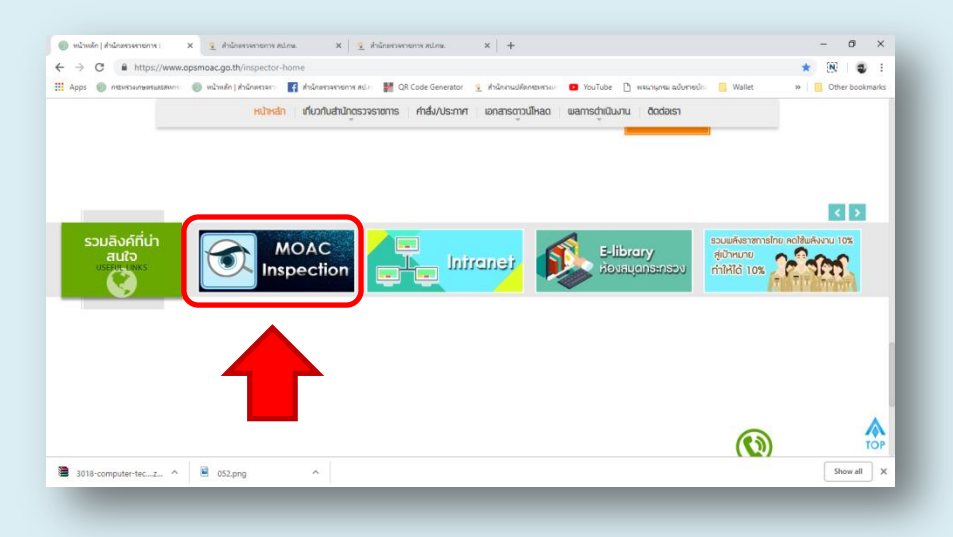

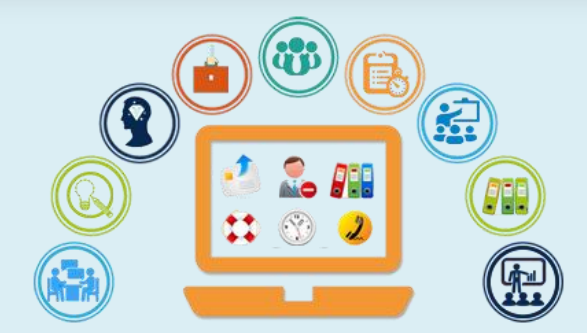

### การเข้าสู่ระบบ MOAC Inspection

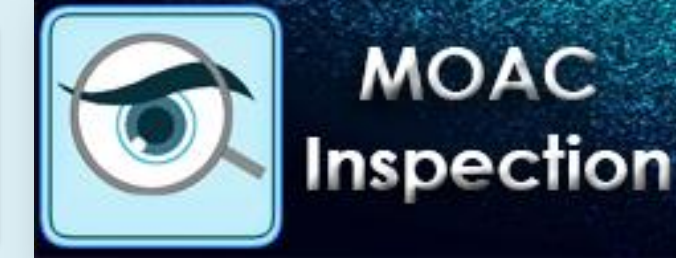

MOAC

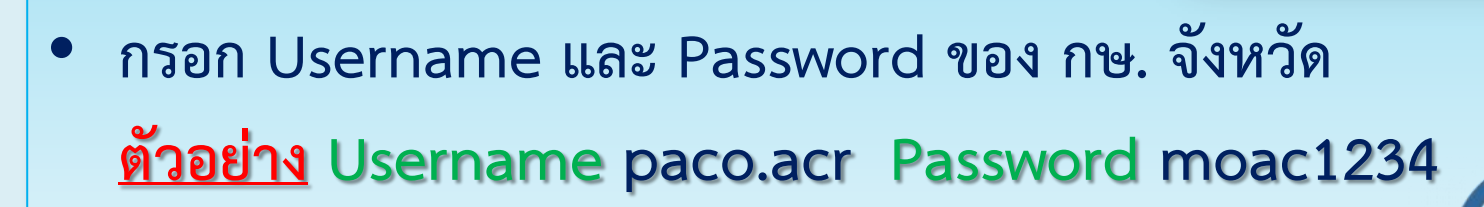

ทำการ Login เข้าสู่ระบบ

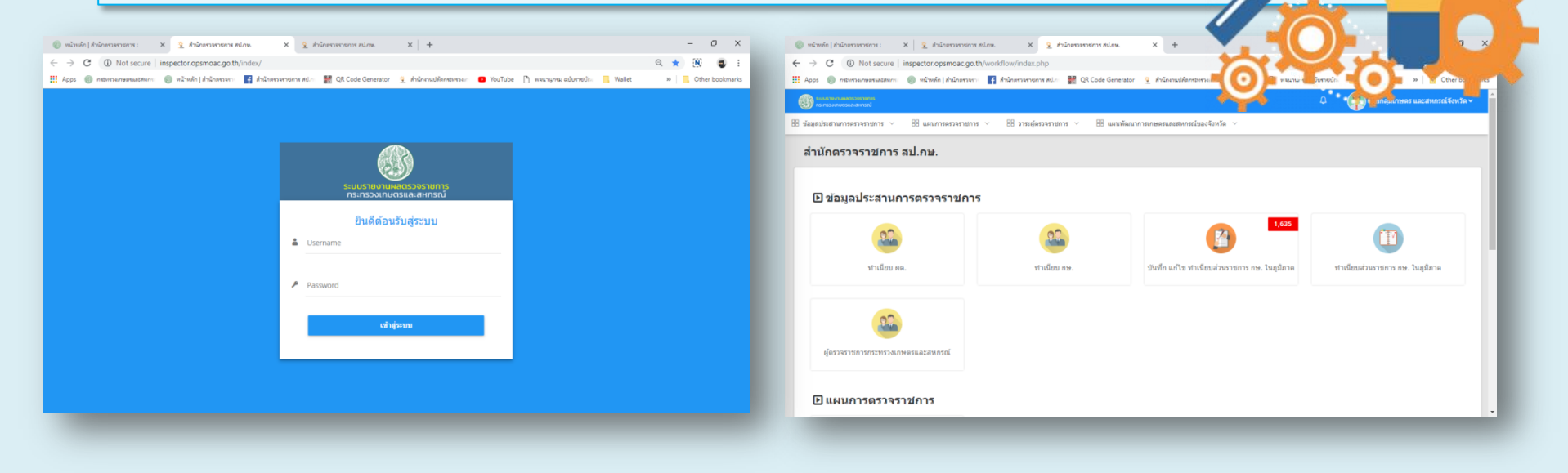

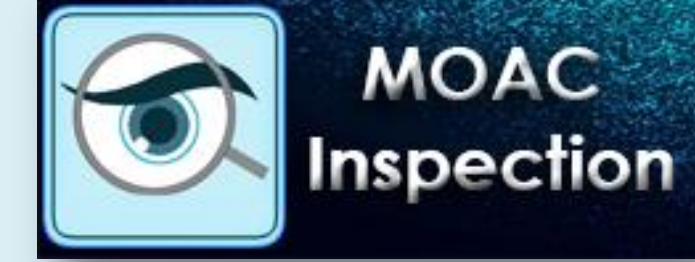

 เข้าสู่หน้าเมนูหลักของโปรแกรม แล้วคลิกเมนู "แผนการตรวจ ราชการ" และคลิกเลือกเมนู "การตรวจราชการตามนโยบาย กษ."

| 🛞 หน้าหลัก   สำนักหรวจราชการ : X   🤨 สำนักหรวจราชการ สป.กษ. X 🔮 สำนักหรวจราชการ สป.กษ. X 🕂                                                                            | - 0 ×                     |
|----------------------------------------------------------------------------------------------------|---------------------------|
| ← → C (③ Not secure   inspector.opsmoac.go.th/workflow/index.php                                                                                                    | ९ 🖈 🖹 🌒 :                 |
| 🗰 Apps 🅘 กรรพระมกษพรและสหกระ 🔘 หน้าหลัก   สำนักตรวจราช 🧗 สำนักตรวจราชการ สป.กะ 🎆 QR Code Generator 🤨 สำนักงานปลัดกรรพระมกะ 💶 YouTube 🎦 พจนานุกรม ฉบับราชบัดเ 📙 Wallet | » Other bookmarks         |
| 🛞 กระกรวงกระสายสาย                                                                                                    | มเกษตร และสหกรณ์จังหวัด 🗸 |
| 🗄 ข้อมูลประสานการตรวจราชการ \vee 🗄 แผนการตรวจราชการ 🗸 🗄 วาระผู้ครวจราชการ 🗸 🔠 แผนพัฒนาการเกษตรและสหกรณ์ของจังหวัด 🗸                                                   |                           |
| ผู้ตรวจราชการกระทรวงเกษตรและสหกรณ์<br>                                                                                                    |                           |
|                                                                                                    |                           |
| ิ D วาระผู้ตรวจราชการ                                                                                                    |                           |
|                                                                                                    | - 1                       |
| วาระงานผู้ตรวจราชการกระทรวงเกษตรและสหกรณ์                                                                                                    |                           |

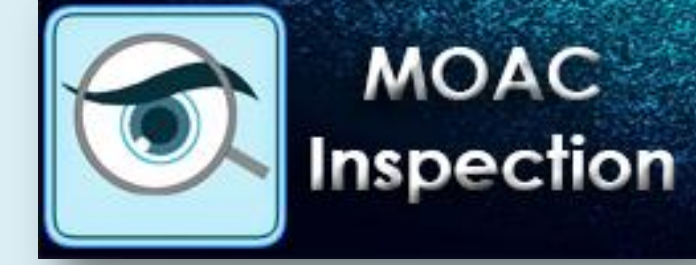

 เมื่อเข้าสู่เมนูหลัก จะปรากฏเมนูแต่ละโครงการ ทั้ง ๑๔ โครงการ โดยคลิกเลือกโครงการที่จะกรอกข้อมูล

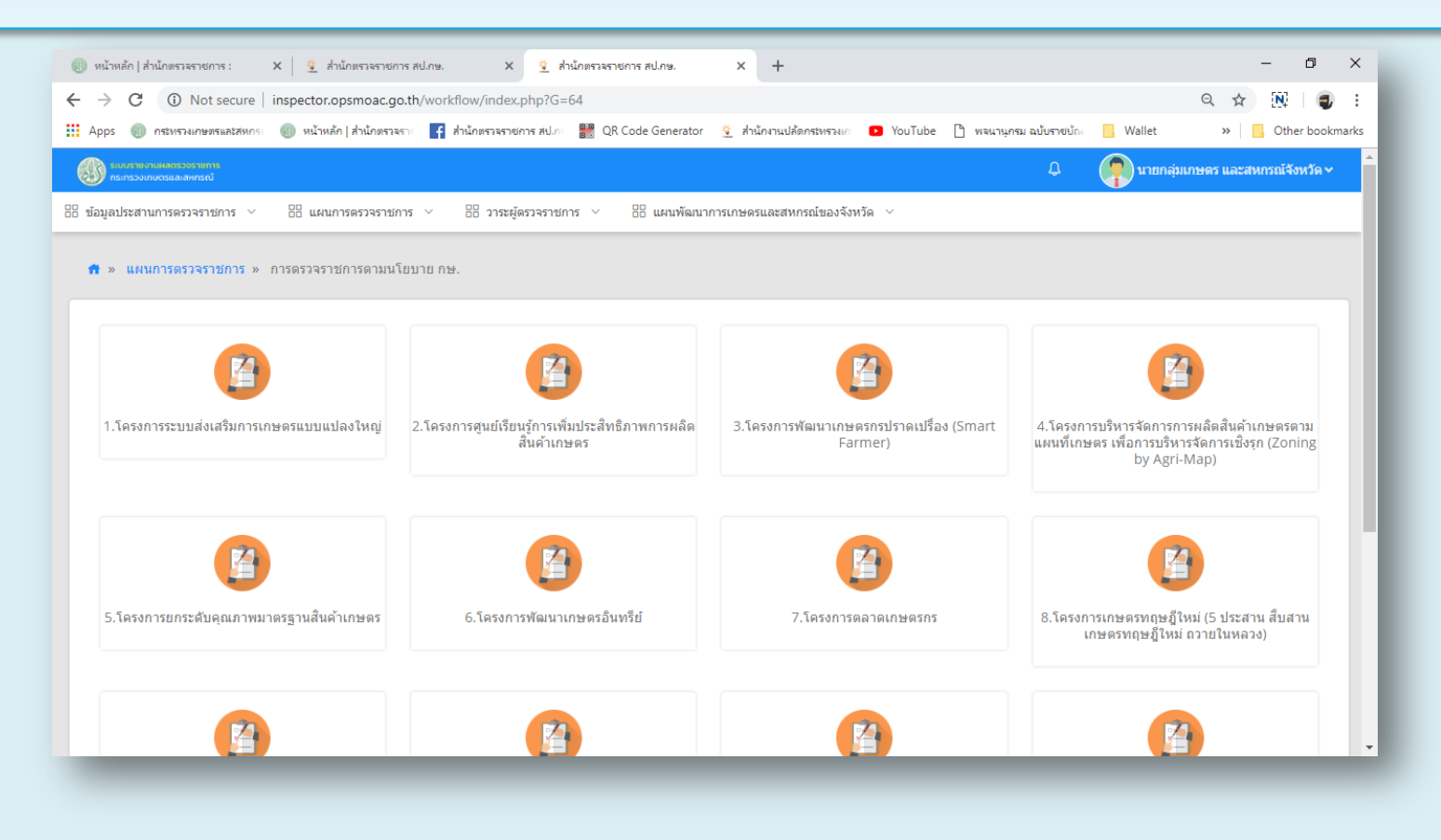

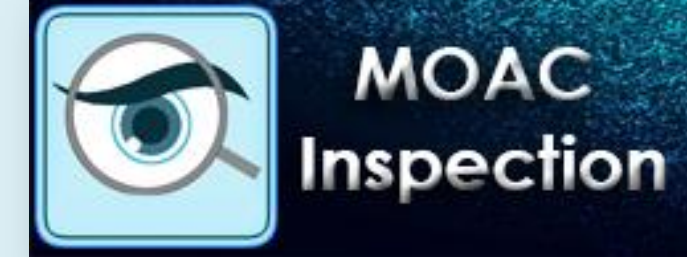

 เมื่อเลือกโครงการที่ต้องการจะกรอกข้อมูลแล้ว ให้คลิก "เพิ่มข้อมูล" (สีน้ำเงินด้านขวา)

| 🛞 หน้าหลัก   สำนักตรวจราชการ :                   | X 💇 สำนักตรวจราชการ สป.กษ. X 💇 สำนักตรวจราชการ สป.กษ. X 🕂                                                                               | – 0 ×                            |
|--------------------------------------------------|----------------------------------------------------------------------------------------------------|----------------------------------|
| $\leftrightarrow$ $\rightarrow$ C (i) Not secure | inspector.opsmoac.go.th/workflow/master_main.php?W=139                                                                                  | ବ 🖈 🔃 🚭 :                        |
| Apps 🌒 กระทรวงเกษตรและสหกร                       | 🛛 🌒 หน้าหลัก สำนักตรวจราง 📑 สำนักตรวจราชการ สป.กะ 👹 QR Code Generator 🔮 สำนักงานปลัดกระทรวงเก 🖸 YouTube 🗋 พจนานุกรม ฉบับราชบักเ 📙 Walle | et » Other bookmarks             |
| ระบบรายงาเลเลตรวจรายการ<br>กระทรวงเกษตรและสหกรณ์ | ې 🗘 🗘                                                                                                    | นายกลุ่มเกษตร และสหกรณ์จังหวัด 🗸 |
| 🗄 ข้อมูลประสานการตรวจราชการ \vee                 | 🗄 แผนการตรวจราชการ 🗸 🗄 วาระผู้ตรวจราชการ 🗸 🔠 แผนพัฒนาการเกษตรและสหกรณ์ของจังหวัด 🗸                                                      |                                  |
| ໂຄຣงการระ<br>Q Search                            | ะบบส่งเสริมการเกษตรแบบแปลงใหญ่<br>สำนักงานเกษตรจังหวัด<br>เลือก × ▼<br>QSEARCH ORSET                                                    | + เพิ่มข้อมูล                    |
| สำดับ ≁                                          | สำนักงานเกษตรจังหวัด                                                                                                    |                                  |
| 1                                                | กรุงเทพมหานคร                                                                                                    | ເລັບຄ. 🔮 ລນ                      |
|                                                  |                                                                                                    |                                  |
|                                                  |                                                                                                    |                                  |

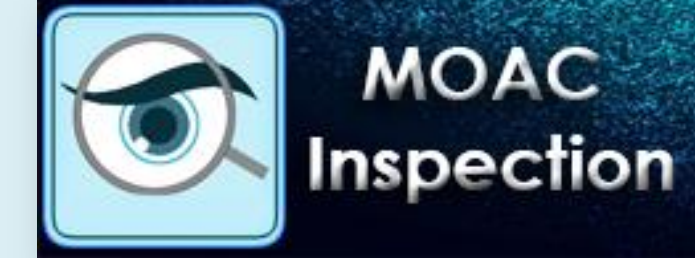

• กรอกข้อมูลแบบสอบถามตามหัวข้อต่างๆ ให้ครบถ้วน

| 🛞 หน้าหลัก ส่านักตรวจราชการ : X 👻 ส่านักตรวจราชการ สป.กษ. X 👻 ส่านักตรวจราชการ สป.กษ. X 🕂                                                                  | - 0 ×                              |
|----------------------------------------------------------------------------------------------------|------------------------------------|
| ← → C ① Not secure   inspector.opsmoac.go.th/workflow/master_main_edit.php?W=139                                                                           | ९ 🖈 🔃 🌒 :                          |
| 🗰 Apps 🌒 กระพรวมกษตรและสหกระ 🌒 หน้าหลัก   สำนักตรวจราช 🗗 สำนักตรวจราชการ สป.กะ 🔡 QR Code Generator 💈 สำนักงานปลัดกระพรวมก 💶 YouTube 🗋 พจนานุกรม ฉบับราชบัก | Wallet » Other bookmarks           |
|                                                                                                    | 🗿 นายกลุ่มเกษตร และสหกรณ์จังหวัด 🗸 |
| 🗄 ข้อมูลประสานการตรวจราชการ 🗸 🔠 แผนการตรวจราชการ 🗸 🔠 วาระผู้ตรวจราชการ 🗸 🗄 แผนพัฒนาการเกษตรและสหกรณ์ของจังหวัด 🗸                                           |                                    |
|                                                                                                    |                                    |
| สำนักงานเกษตรจังหวัด กรุงเทพมหานคร × -                                                                                                    |                                    |
| คำชี้แจง : ขอให้จัดทำสรุปผลการดำเนินงานตามประเด็นการตรวจ<br>ดิดตามที่เกี่ยวข้องเสนอผู้ตรวจราชการกระทรวงเกษตรและ<br>สหกร                                    |                                    |
| หน่วยงานที่รับผิดชอบ                                                                                                    | + เพิ่มห้อมูล                      |
| หน่วยงานที่รับผิดชอบ                                                                                                    |                                    |
| ผลการดำเนินงานตั้งแด่ : วันที่ 1 ตุลาคม 2561 ถึง วันที่ 28 กุมภาพันธ์ 2562                                                                                 |                                    |
| แปลงใหญ่ (ทั้งหมด) แปลง                                                                                                    |                                    |
| รายละเอียดแปลง                                                                                                    | + เพิ่มข้อมูล                      |
| ประเภทแปลง จำนวน                                                                                                    |                                    |
| ผลการดำเนินงานตามประเด็นการตรวจฯ                                                                                                    |                                    |
| ประเด็นการตรวจติดตาม                                                                                                    |                                    |

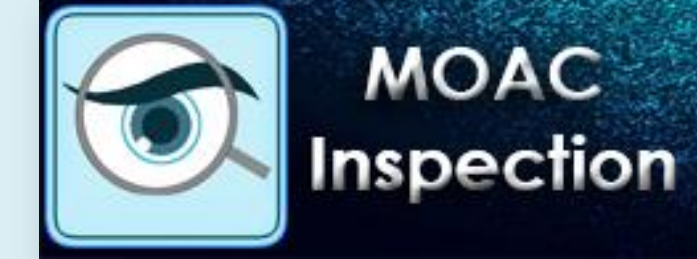

 แบบสอบถามจะแสดงประเด็นการตรวจติดตาม โดยให้เลือก ประเด็นที่เกี่ยวข้อง และกรอกแบบสอบถามให้ครบถ้วน

| 🛞 หน้าหลัก   สำนักตรวจ                | ราชการ : 🛛 X 🛛 💆 สำนักตรวจราชการ สป.กษ.            | 🗙 💆 สำนักตรวจร             | ราชการ สป.กษ. X         | +                             |                             |                         | - 0 ×            |
|---------------------------------------|----------------------------------------------------|----------------------------|-------------------------|-------------------------------|-----------------------------|-------------------------|------------------|
| ← → C ()                              | Not secure   inspector.opsmoac.go.th/wor           | kflow/master_main_edit.ph  | p?W=139                 |                               |                             | Q 7                     | 2 🛛 🗐 🕄          |
| Apps 🍈 กระหรวง                        | แกษตรและสหกระ 🛞 หน้าหลัก ส่านักตรวจราะ 🧗           | ส้ำนักตรวจราชการ สป.กเ 🧧 Q | R Code Generator 🛛 💆 a  | สำนักงานปลัดกระทรวงเก 🛛 YouTu | be 🗋 พจนานุกรม ฉบับราชบัณ   | , Wallet »              | Other bookmarks  |
| ระบบรายงานผลตรวจ<br>กระทรวงเกษตรและสะ | หรายการ<br>หกรณ์                                   |                            |                         |                               | <b>Q</b>                    | 📭 นายกลุ่มเกษตร แล      | ะสหกรณ์จังหวัด ∽ |
| 吕 ข้อมูลประสานการตรว                  | จราชการ \vee 🔡 แผนการตรวจราชการ 🗸                  | 🔠 วาระผู้ตรวจราชการ 🗸      | 🔠 แผนพัฒนาการเกษ        | ครและสหกรณ์ของจังหวัด 🗸       |                             |                         |                  |
|                                       | ประเอ็นอารตราาติอตาม                               |                            |                         |                               |                             |                         |                  |
|                                       |                                                    |                            |                         |                               |                             |                         |                  |
| 1. การลดต้นทุนก                       | าารผลิต 2. การเพิ่มผลผลิต 3. การเพิ่มผ             | ณภาพผลผลิต 4. การตลา       | าด 5. การบริหารจัดก     | าร 6. การจัดทำแผนปฏิบัติกา    | รแบบบูรณาการ กับหน่วยงานที่ | เกียวข้อง 7. การจัดทำบั | ญชีครัวเรือน     |
| 8. การจัดระบบกา                       | ารตรวจเยียมเกษตรกร 9. การเบิกจ่ายเงินงบ<br>วรุชอิต | ไระมาณ 10. การประเมินผ     | เลสัมฤทธิโครงการฯ จากพื | ็นที่ดำเนินการปี 2561 ผลสัม   | ฤทธิภาพรวมของโครงการ ฯ ปี 2 | 2562                    |                  |
|                                       | 1.มีการกำหนดเป้าหมายการอดต้มหนการผลิตข             | ยง                         |                         | ต้บทบเดิม                     |                             |                         |                  |
|                                       | แปลง                                               | เป้าหมาย                   | แปลง                    |                               | บาท/ไร                      |                         |                  |
|                                       | 2. มีการดำเนินงานการลดต้นทุนตามเป้าหมายที่         | มางไว้ ลดต้นทุนลง          | บาท/ใร่                 | ผลการดำเนินงาน                | แปลง                        | คิดเป็นร้อยละ           |                  |
|                                       | 3. มีการใช้เทคนิคในการลดต้นทุน                     |                            |                         |                               |                             | 🕂 เพิ่มข้อมูล           |                  |
|                                       | อันดับ                                             | เทคนิคที่                  | ใข้                     | 5                             | ยละเอียด                    |                         |                  |
|                                       | ปัญหา/อปสุธรุต                                     |                            |                         |                               |                             |                         |                  |
|                                       | 21911421111                                        |                            |                         |                               |                             |                         |                  |
|                                       |                                                    |                            |                         |                               |                             |                         |                  |
|                                       | ข้อเสนอแนะ                                         |                            |                         |                               |                             |                         |                  |
|                                       |                                                    |                            |                         |                               |                             |                         |                  |
|                                       |                                                    |                            |                         |                               |                             |                         | -                |

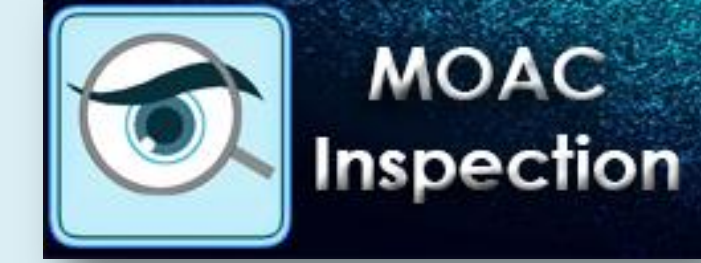

#### เมื่อกรอกข้อมูลครบทุกประเด็นแล้ว ให้คลิก "บันทึกข้อมูล" (สีเขียวขวาด้านล่าง) เพื่อทำการบันทึกข้อมูล

| 🛞 หน้าหลัก   สำนักตรวร                | จราชการ : 🗙 🛓 สำนักตรวจราชการ สป.กษ.                                                                                                    | 🗙 💆 ส่ำนักตรวจราชการ สป.กษ. 🗙 🗙 | +                                                                                                    |         | - 0 X                                |  |  |
|---------------------------------------|----------------------------------------------------------------------------------------------------|---------------------------------|----------------------------------------------------------------------------------------------------|---------|--------------------------------------|--|--|
| $\leftrightarrow$ $\rightarrow$ G (i) | Not secure   inspector.opsmoac.go.th/workflow/ma                                                                                                    | ster_main_edit.php?W=139        |                                                                                                    |         | ९ 🖈 🔃 🚭 :                            |  |  |
| Apps 🔘 กระหรว                         | 🛄 Apps 🜒 กรรพรรมเกษพรและสหกระ 🜒 หน้าหลัก   สำนักพราจราช 🗗 สำนักหราจราชการ สป.กะ 🔡 QR Code Generator 塗 สำนักงานปลัดกรรพรรมเกะ 💿 YouTube 🗅 พจนานุกรม ณบับราชบักเ 📙 Wallet 🛛 👋 📙 Other bookmarks |                                 |                                                                                                    |         |                                      |  |  |
| ระบบรายงานผลตรว<br>กระทรวงเกษตรและส   | งอายการ<br>สหกรณ์                                                                                                    |                                 |                                                                                                    | ¢       | 😱 นายกลุ่มเกษดร และสหกรณ์จังหวัด 🗸 📩 |  |  |
| 吕 ข้อมูลประสานการตร                   | 🗄 ข้อมูลประสานการตรวจราชการ 🗸 🔠 แผนการตรวจราชการ 🗸 🔠 วาระผู้ตรวจราชการ 🗸 🔠 แผนพัฒนาการเกษตรและสหกรณ์ของจังหวัด 🗸                                                                              |                                 |                                                                                                    |         |                                      |  |  |
| 1. การลดต้นทุนก                       | ารผลิด                                                                                                    |                                 | or other than a construction of the construction of the constructi |         |                                      |  |  |
|                                       | 1.มีการกำหนดเป้าหมายการลดต้นทุนการผลิตของ<br>แปลง                                                                                                    | เป้าหมาย แปลง                   | ต้นทุนเดิม                                                                                                    | บาท/ใร่ |                                      |  |  |
|                                       | 2. มีการด่าเนินงานการลดต้นทุนตามเป้าหมายที่วางไว้                                                                                                    | ลดต้นทุนลง บาท/ใร่              | ผลการดำเนินงาน                                                                                                    | แปลง    | คิดเป็นร้อยละ                        |  |  |
|                                       | 3. มีการใช้เทคนิคในการลดต้นทุน                                                                                                    |                                 |                                                                                                    |         | + เพิ่มข้อมูล                        |  |  |
|                                       | อันดับ                                                                                                    | เทคนิคที่ใช้                    | รายละ                                                                                                    | ะเอียด  |                                      |  |  |
|                                       | ปัญหา/อุปสรรค                                                                                                    |                                 |                                                                                                    |         |                                      |  |  |
|                                       |                                                                                                    |                                 |                                                                                                    |         |                                      |  |  |
|                                       |                                                                                                    |                                 |                                                                                                    |         |                                      |  |  |
|                                       | ข้อเสนอแนะ                                                                                                    |                                 |                                                                                                    |         |                                      |  |  |
|                                       | ข้อเสนอแนะ                                                                                                    |                                 |                                                                                                    |         |                                      |  |  |
|                                       | ข้อเสนอแนะ                                                                                                    |                                 |                                                                                                    |         |                                      |  |  |
|                                       | ข้อเสนอแนะ                                                                                                    |                                 |                                                                                                    | -       |                                      |  |  |
|                                       | ข้อเสนอแนะ                                                                                                    |                                 |                                                                                                    |         |                                      |  |  |

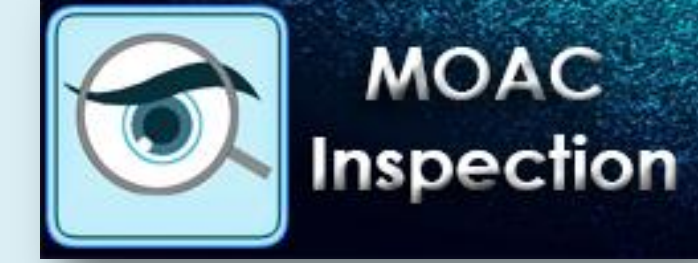

 เมื่อต้องการที่จะแก้ไขข้อมูลแบบสอบถามในแต่ละโครงการ ให้คลิกเลือกที่ "แก้ไข" (สีเขียวด้านขวาล่าง)

| 🚳 ขน้าแล้วได้นักครวรราชเการ : X 🔮 สำนักครวรราชเการ สปกษ. X 🗳 สำนักครวรราชเการ สปกษ. X +                                                                                                    | – 0 X                            |
|----------------------------------------------------------------------------------------------------|----------------------------------|
| $4 \rightarrow C$ (i) Not secure increases as the (unorted) unorted in the phase of the (unorted) in the phase of the (unorted) in the (unorted) in the (unorted) in the (unorted |                                  |
| C W Not secure   inspector.opsinoac.go.th/worknow/master_main.php?w=159                                                                                                    |                                  |
| 👖 Apps 🕘 กระหรายกละและสหกรา 🌒 หนาหลก (สานกะราจราก 😭 สานกะราจรากการ สบ.กา 🚮 QK Code Generator 🔮 สานการแบลตกระหรายกา 🖬 YouTube 🗋 พลนานุกรม อบบรากบบก 🧧 wa                                                                                                    | Jilet » Other bookmarks          |
|                                                                                                    | นายกลุ่มเกษตร และสหกรณ์จังหวัด ~ |
| 🗄 ข้อมูลประสานการตรวจราชการ 🗸 🔠 แผนการตรวจราชการ 🗸 🗄 วาระผู้ตรวจราชการ 🗸 🗄 แผนพัฒนาการเกษตรและสหกรณ์ของจังหวัด 🗸                                                                                                    |                                  |
| ครงการระบบส่งเสริมการเกษตรแบบแปลงใหญ่                                                                                                    | + เท็บร้อมูล 🔒 กลับหน้าหลัก      |
| Q Search<br>สำนักงานเกษตรจังหวัด เล็อก × ▼<br>Q SEARCH                                                                                                    |                                  |
| ตำดับ∽ ดำนักงานเกษตรจังหวัด                                                                                                    |                                  |
| 1 กรุงเทพมหานคร                                                                                                    | ລະເລັນຄ 🛛 🦉 ລນ                   |
|                                                                                                    |                                  |
|                                                                                                    | 및 MM#139                         |

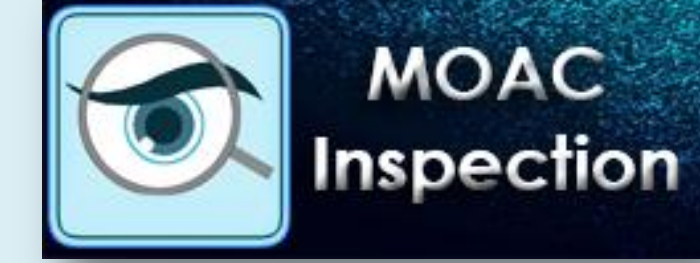

# เมื่อทำการแก้ไขข้อมูลแบบสอบถามเสร็จเรียบร้อยแล้ว ให้คลิก "บันทึก" (สีเขียวด้านขวาล่าง) เพื่อทำการบันทึกข้อมูล

| 🔘 หน้าหลัก   สำนักตรวจ                | หราชการ : 🗙 💆 ส่านักตรวจราชการ สป.กษ.             | 🗙 😤 สำนักตรวจราชก         | รสป.กษ. X              | +                          |                          |                     | - 0             | ×     |
|---------------------------------------|---------------------------------------------------|---------------------------|------------------------|----------------------------|--------------------------|---------------------|-----------------|-------|
| $\leftrightarrow$ $\rightarrow$ G (i) |                                                   | Q \$                      | N I 🜒                  | :                          |                          |                     |                 |       |
| Apps 🍈 กระทรวง                        | งเกษตรและสหกระ 🔘 หน้าหลัก สำนักตรวจราง 🧗 สำนั     | าตรวจราชการ สป.ก⊨ 📴 QR Co | de Generator  💆 ส่าน้เ | กงานปลัดกระทรวงเก 💿 YouTub | e 🗋 พจนานุกรม ฉบับราชบัณ | Wallet »            | Other bookm     | narks |
| ระบบรายบาแหลดธวร<br>กระทรวงเทษตรและส  | รราชการ<br>หการณ์                                 |                           |                        |                            | Φ                        | 👔 นายกลุ่มเกษตร และ | สหกรณ์จังหวัด 🗸 | ^     |
| 吕 ข้อมูลประสานการตรว                  | วจราชการ 🗸 🗄 แผนการตรวจราชการ 🗸 🗄                 | 🖥 วาระผู้ตรวจราชการ 🗸     | 📴 แผนพัฒนาการเกษตรเ    | และสหกรณ์ของจังหวัด 🗸      |                          |                     |                 |       |
| 1. การลดต้นทุนกา                      | ารผลิต                                            |                           |                        |                            |                          |                     |                 |       |
|                                       | 1.มีการกำหนดเป้าหมายการลดต้นทุนการผลิตของ<br>แปลง | เป้าหมาย                  | แปลง                   | ต้นทุนเดิม                 | บาท/ไร่                  |                     |                 |       |
|                                       | 2. มีการดำเนินงานการลดต้นทุนตามเป้าหมายที่วางไ    | ວັ ລດຕັນກຸນລູ             | บาท/ไร่                | ผลการดำเนินงาน             | แปลง                     | คิดเป็นร้อยละ       |                 |       |
|                                       | 3. มีการใช้เทคนิคในการลดต้นทุน                    |                           |                        |                            |                          | 🕂 เพิ่มข้อมูล       |                 |       |
|                                       | อันดับ                                            | เทคนิคที่ใช้              |                        | ราย                        | เละเอีย <b>ด</b>         |                     |                 |       |
|                                       | ปัญหา/อุปสรรค                                     |                           |                        |                            |                          |                     |                 | I     |
|                                       | ข้อเสนอแนะ                                        |                           |                        |                            |                          |                     |                 |       |
|                                       |                                                   |                           |                        |                            |                          |                     | •               |       |
|                                       |                                                   |                           |                        |                            |                          |                     | 🗸 บันทึก        |       |

#### การค้นหาฐานข้อมูล ทำเนียบ ผต. และ กษ.

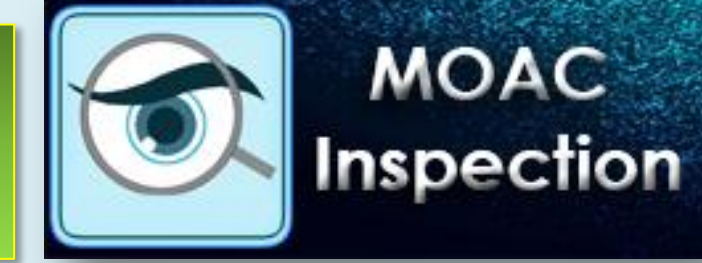

- กลับสู่เมนูหลัก ให้คลิกเลือก "ระบบรายงานผลตรวจราชการ"
- จากนั้นคลิก "ข้อมูลประสานการตรวจราชการ" แล้วคลิกไปที่เมนู "ทำเนียบ ผต." เพื่อเข้าไปค้นหาทำเนียบผู้ตรวจราชการกระทรวงเกษตร และสหกรณ์
- "ทำเนียบ กษ." เพื่อเข้าไปค้นหาข้อมูลส่วนราชการเกษตรและสหกรณ์ จังหวัด

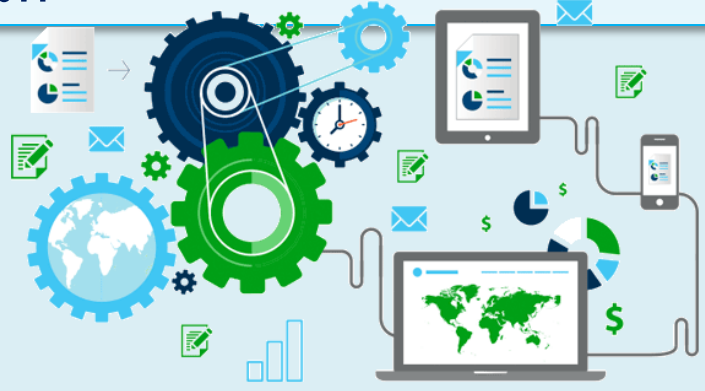

#### การค้นหาฐานข้อมูล ทำเนียบ ผต. และ กษ.

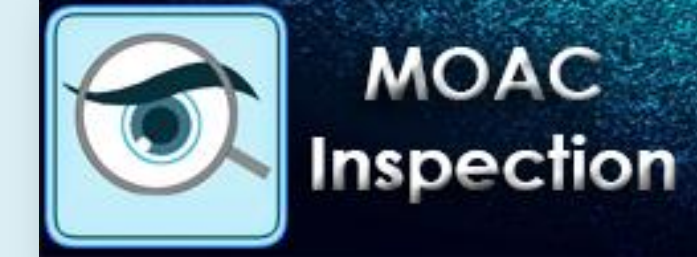

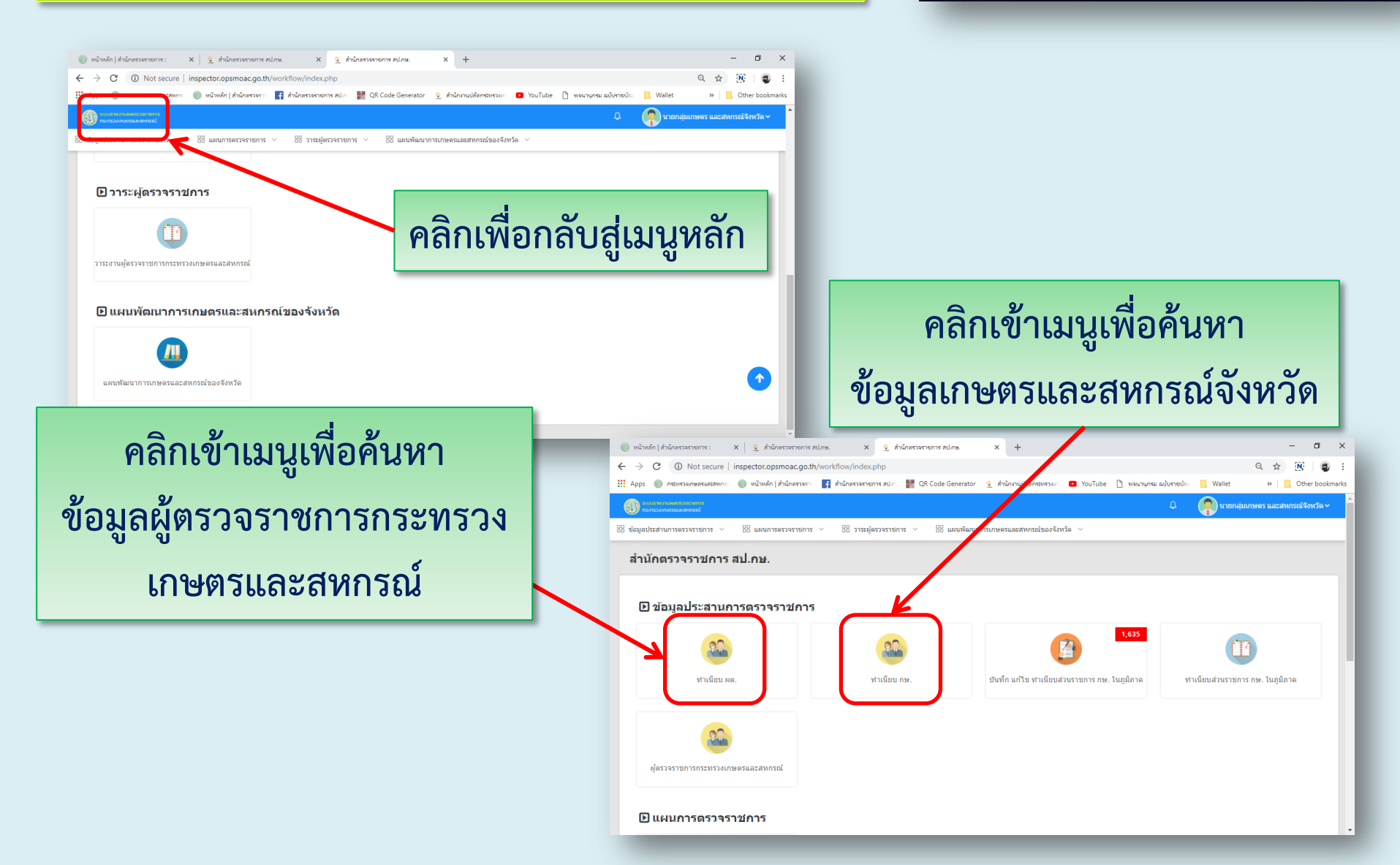

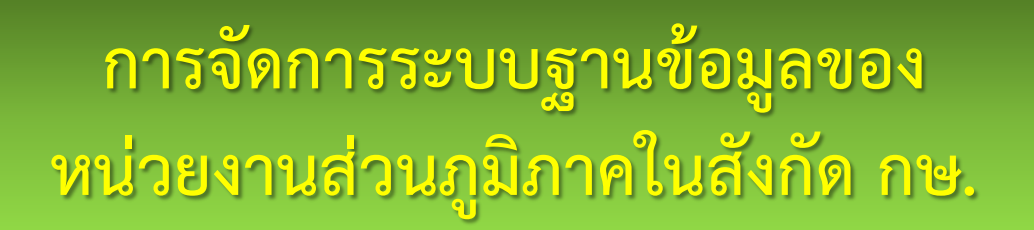

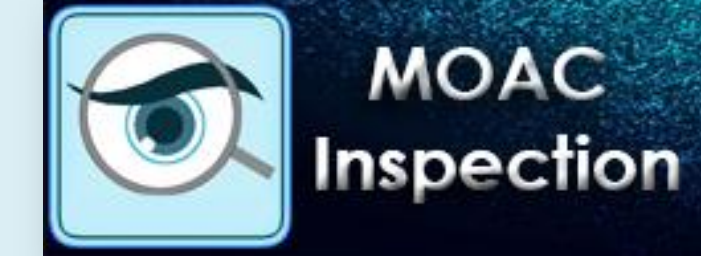

 กลับสู่เมนูหลัก โดยเลือกเมนู "ข้อมูลประสานการตรวจราชการ" จากนั้นเลือกเมนู "บันทึก แก้ไข ทำเนียบส่วนราชการ กษ. ในภูมิภาค"

| ) หน้าหลัก   สำนักงานปลัดกระทรวงเกษะ 🗙 👻 สำนักตรวจราชการ สป.ก | .е. × +                              |                                                               | - 0 ×                                |
|---------------------------------------------------------------|--------------------------------------|---------------------------------------------------------------|--------------------------------------|
| ightarrow C (i) Not secure   inspector.opsmoac.go.th/w        | orkflow/                             |                                                               | ବ ର୍ 🛧 🔃 🌏 :                         |
| Apps 🛞 กระทรวงเกษตรและสหกระ 🛞 หน้าหลัก   สำนักตรวจราะ         | 🚹 สำนักตรวจราชการ สป.ก 🛛 👭 QR Code ( | Generator 🔨 สำนักงานปลัดกระหรวงแก 💿 YouTube 🗋 พลนานุกรม ฉบับร | าซบ้าน 📙 Wallet 🧼 📙 Other bookmarks  |
| ระบบรายงานสาสตรวจราชการ<br>กระกรวงเกมตรและสาศกรณ์             |                                      | L                                                             | 🕽 🦷 นายกลุ่มเกษดร และสหกรณ์จังหวัด 🗸 |
| ข้อมูลประสานการตรวจราชการ 🗸 🗄 แผนการตรวจราชการ 🗸              | 🗄 วาระผู้ตรวจราชการ \vee 📲           | แผนพัฒนาการเกษตรและสหกรณ์ของจังหวัด 🛛 🗸                       |                                      |
| สำนักคราวราชการ สป คน                                         |                                      |                                                               |                                      |
| N 113111334312113NL.1127.                                     |                                      |                                                               |                                      |
|                                                               |                                      |                                                               |                                      |
| 🕒 ข้อมูลประสานการตรวจราชการ                                   |                                      |                                                               |                                      |
|                                                               |                                      | 1635                                                          |                                      |
| <b>9</b> 9                                                    | 99                                   |                                                               |                                      |
| -                                                             |                                      | <b>—</b>                                                      |                                      |
| ทำเนียบ ผด.                                                   | ทำเนียบ กษ.                          | บันทึก แก้ไข ทำเนียบส่วนราชการ กษ. ในภูมิภาด                  | ทำเนียบส่วนราชการ กษ. ในภูมิภาค      |
|                                                               |                                      |                                                               |                                      |
|                                                               |                                      |                                                               |                                      |
|                                                               |                                      |                                                               |                                      |
|                                                               |                                      |                                                               |                                      |
| ม้ตรวจราชการกระทรวงเกษตรและสนกรณ์                             |                                      |                                                               |                                      |

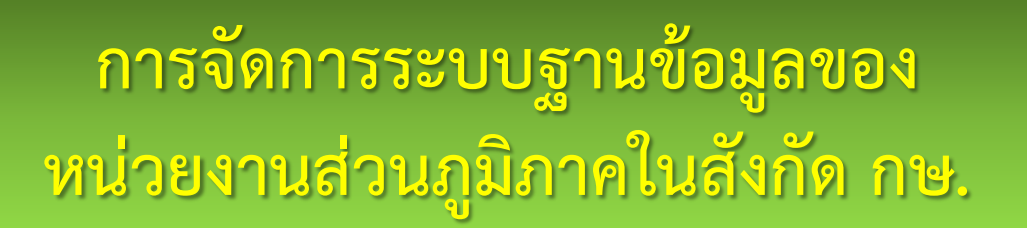

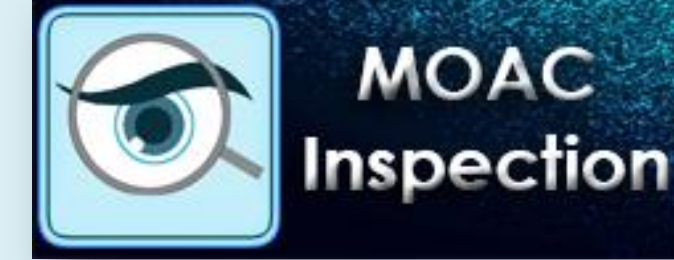

- เมื่อเข้าสู่เมนู จะมีการทำงาน ๒ ส่วน คือ การเพิ่มข้อมูล และ การแก้ไขข้อมูล
- โดยทำการเลือกเมนู "เพิ่มข้อมูล" สีน้ำเงินด้านบน

| 💆 สำนักตรวจราชการ สป.กษ. X + - 🗖 X                                                                                                    |                                                                                                    |                                                                                                    |                                                                                                    |                                                                                                    |                                                                                                    |  |
|----------------------------------------------------------------------------------------------------|----------------------------------------------------------------------------------------------------|----------------------------------------------------------------------------------------------------|----------------------------------------------------------------------------------------------------|----------------------------------------------------------------------------------------------------|----------------------------------------------------------------------------------------------------|--|
| $\leftarrow$ $\rightarrow$ C (i) Not secure   inspector.opsmoac.go.th/workflow/workflow.php?W=101 Q $\Rightarrow$ [ii]   (iii)   (iii)   ( |                                                                                                    |                                                                                                    |                                                                                                    |                                                                                                    |                                                                                                    |  |
| 🗰 Apps 🕘 กระพรางเกษตรและสหกร 🕘 หน้าหลัก   สำนักตรวจราย 👔 สำนักตรวจรายการ สป.ก 👹 QR Code Generator 🔮 สำนักงานปลัดกระพรางเก 💶 YouTube 🗅 พจนานุกรม ฉบับราชบัณ 📙 Wallet 🛛 » 📙 Other bookmarks                                                                                                    |                                                                                                    |                                                                                                    |                                                                                                    |                                                                                                    |                                                                                                    |  |
| 🛞 กระกรรวมกษะรมและสหกรณ์จึงหวัด 🗸 🍙 นายกลุ่มแกษคร และสหกรณ์จึงหวัด 🗸                                                                                                    |                                                                                                    |                                                                                                    |                                                                                                    |                                                                                                    |                                                                                                    |  |
| 🗄 ข้อมูลประสา                                                                                                    | านการตรวจราชการ 🗸 🔡 แผนการตรวจราชการ                                                                                                    | 🗸 🗄 วาระผู้ตรวจราชการ 🗸 🔡 แผนพัฒนาการเกษต                                                                                                    | ครและสหกรณ์ของจังหวัด ∨                                                                                                   |                                                                                                    |                                                                                                    |  |
| หน่วยงานส่วนภูมิภาคในสังกัด กษ.<br>+เขีมข้อมูล ส กลับหล่าหลัก                                                                                                    |                                                                                                    |                                                                                                    |                                                                                                    |                                                                                                    |                                                                                                    |  |
|                                                                                                    |                                                                                                    |                                                                                                    |                                                                                                    |                                                                                                    | 20 🔻                                                                                                    |  |
| ลำดับ≁                                                                                                    | ชื่อ-นามสกุล                                                                                                    | หน่วยงาน                                                                                                    | จังหวัด                                                                                                    | เขตตรวจ                                                                                                    | 20 🔻                                                                                                    |  |
| ี่สำดับ∽<br>1                                                                                                    | <mark>ชื่อ-นามสกุล</mark><br>นายสุชาตรี ทองอินทราช                                                                                                    | หน่วยงาน<br>การยางแห่งประเทศไทย (กยท.)                                                                                                    | <b>จังหวัด</b><br>ร้อยเอ็ด                                                                                                | เขตตรวจ<br>เขตตรวจราชการที่ 12                                                                                                    | 20 V                                                                                                    |  |
| <mark>สำดับ</mark> ∽<br>1<br>2                                                                                                    | <mark>ชื่อ-นามสกุล</mark><br>นายสูชาตรี ทองอินทราช<br>นายวิทยา ขยันยิ่ง                                                                                                   | หน่วยงาน<br>การยางแห่งประเทศไทย (กยท.)<br>สำนักงานการปฏิรูปที่ดินเพื่อเกษตรกรรม                                                                    | จังหวัด<br>ร้อยเอ็ด<br>ร้อยเอ็ด                                                                                           | เชตตรวจ<br>เขตตรวจราชการที่ 12<br>เขตตรวจราชการที่ 12                                                                                  | 20 v                                                                                                    |  |
| <mark>สำคับ -</mark><br>1<br>2<br>3                                                                                                    | <mark>ชื่อ-นามสกุต</mark><br>นายสุชาตรี ทองอินทราช<br>นายวิทยา ขยันยิ่ง<br>นายอรรถวุฒิ กรุงแสนเมือง                                                                       | หน่วยงาน<br>การยางแห่งประเทศไทย (กยท.)<br>สำนักงานการปฏิรูปที่ดินเพื่อเกษตรกรรม<br>กรมพัฒนาที่ดิน                                                  | ร้อยเอ็ด<br>ร้อยเอ็ด<br>ร้อยเอ็ด<br>ร้อยเอ็ด                                                                              | เขตตรวจราชการที่ 12<br>เขตตรวจราชการที่ 12<br>เขตตรวจราชการที่ 12                                                                      | 20 V<br>11 เกโซร์เนล<br>11 เกโซร์เนล<br>11 เกโซร์เนล<br>12 เม                                                      |  |
| <del>สำคับ -</del><br>1<br>2<br>3<br>4                                                                                                    | ชื่อ-นามสกุต<br>นายสุชาตรี ทองอินทราช<br>นายวิทยา ขยันยิ่ง<br>นายอรรถวุฒิ กรุงแสนเมือง<br>นายเกริกกรุง สุภัควนิช                                                          | หน่วยงาน<br>การยางแห่งประเทศไทย (กยท.)<br>สำนักงานการปฏิรูปที่ดินเพื่อเกษตรกรรม<br>กรมพัฒนาที่ดิน<br>กรมชลประทาน                                   | ร้อยเอ็ด<br>ร้อยเอ็ด<br>ร้อยเอ็ด<br>ร้อยเอ็ด<br>ร้อยเอ็ด                                                                  | เขตตรวจราชการที่ 12<br>เขตตรวจราชการที่ 12<br>เขตตรวจราชการที่ 12<br>เขตตรวจราชการที่ 12                                               | 20 V<br># conference of au<br># conference of au<br># conference of au<br># conference of au<br># conference of au |  |
| <del>ตำคับ -</del><br>1<br>2<br>3<br>4<br>5                                                                                                    | ชื่อ-นามสกุต<br>หายสุชาตรี ทองอินทราช<br>หายวิทยา ขยันยิ่ง<br>หายอรรถวุฒิ กรุงแสนเมือง<br>หายเกริกกรุง สุภัควนิช<br>หายจิรศักดิ์ มงคลสวัสดิ์                              | หน่วยงาน<br>การยางแห่งประเทศไทย (กยท.)<br>สำนักงานการปฏิรูปที่ดินเพื่อเกษตรกรรม<br>กรมชัฒนาที่ดิน<br>กรมชอประทาน<br>กรมชอประทาน                    | จังหวัด           ร้อยเอ็ด           ร้อยเอ็ด           ร้อยเอ็ด           ร้อยเอ็ด           ร้อยเอ็ด                    | เขตตรวจราชการที่ 12<br>เขตตรวจราชการที่ 12<br>เขตตรวจราชการที่ 12<br>เขตตรวจราชการที่ 12<br>เขตตรวจราชการที่ 12                        | 20 •<br>::::::::::::::::::::::::::::::::::::                                                                       |  |
| <mark>สำคับ -</mark><br>1<br>2<br>3<br>4<br>5<br>6                                                                                                    | ชื่อ-นามสกุด<br>นายสุขาตรี ทองอินทราช<br>นายวิทยา ขยันยิ่ง<br>นายอรรถวุฒิ กรุงแสนเมือง<br>นายเกริกกรุง สุภัควนิช<br>นายจิรศักดิ์ มงคลสวัสดิ์<br>นางสาวพเยาว์ พรหมพันธุ์ใจ | หน่วยงาม<br>การยางแห่งประเทศไทย (กยท.)<br>สำนักงานการปฏิรูปที่ดินเพื่อเกษตรกรรม<br>กรมพัฒนาที่ดิน<br>กรมชอประทาน<br>กรมชอประทาน<br>กรมวิชาการเกษตร | จังหวัด           ร้อยเอ็ด           ร้อยเอ็ด           ร้อยเอ็ด           ร้อยเอ็ด           ร้อยเอ็ด           ร้อยเอ็ด | เขตตรวจราชการที่ 12<br>เขตตรวจราชการที่ 12<br>เขตตรวจราชการที่ 12<br>เขตตรวจราชการที่ 12<br>เขตตรวจราชการที่ 12<br>เขตตรวจราชการที่ 12 | 20 •<br>::::::::::::::::::::::::::::::::::::                                                                       |  |

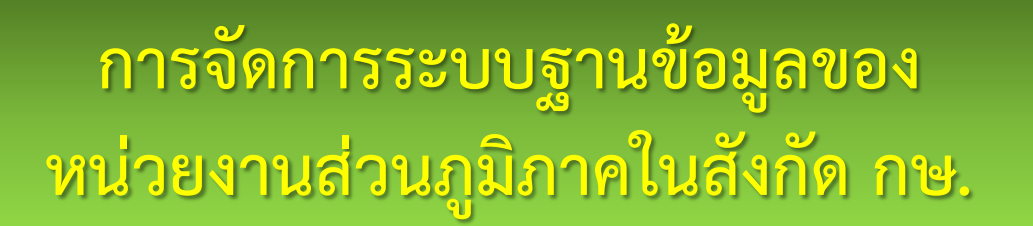

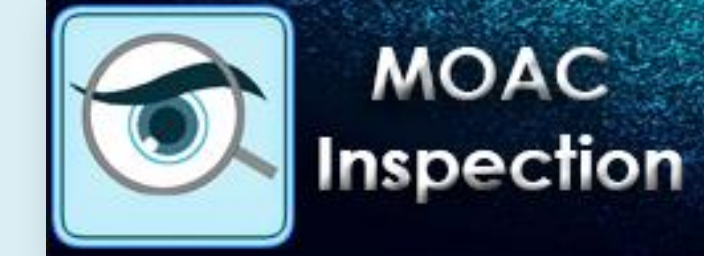

 ทำการกรอกข้อมูล ตามหัวข้อต่างๆ เมื่อกรอกข้อมูลถูกต้องครบถ้วนแล้ว ให้คลิก "บันทึก" (สีเขียวด้านขวาล่าง)

| 💆 สำนักตรวจราชการ สป.กษ. 🛛 🗙                          | +                                                                                                    | – 0 ×                      |
|-------------------------------------------------------|----------------------------------------------------------------------------------------------------|----------------------------|
| $\leftrightarrow$ $\rightarrow$ C (i) Not secure   in | <pre>rspector.opsmoac.go.th/workflow/workflow_start.php?W=101</pre>                                                                      | ९ 🖈 🔃 🌒 :                  |
| Apps 🔘 กระทรวงเกษตรและสหกระ                           | 🏐 หน้าหลัก   สำนักตรวจราย 🧗 สำนักตรวจรายการ สป.กะ 🔡 QR Code Generator 😟 สำนักงานปลัดกรรพรวงเก 💶 YouTube 🗋 พจนานุกรม ฉบับรายบักะ 📒 Wallet | » Other bookmarks          |
| รแบบราชเงานเหตุเรวอยายกาย<br>กระกรวจเกษตรและสหกรณ์    | 🗘 🥐 นายกลุ่มเ                                                                                                    | เกษตร และสหกรณ์จังหวัด 🗸 🔒 |
| 🗄 ข้อมูลประสานการตรวจราชการ 🗸                         | 🗄 แผนการตรวจราชการ 🗸 🗄 วาระผู้ตรวจราชการ 🗸 🔠 แผนพัฒนาการเกษตรและสหกรณ์ของจังหวัด 🗸                                                       |                            |
| ר נאשם                                                | เลือกเขตตรวจ × * กรุณาเลือก                                                                                                    | × *                        |
| หน่วยงาน*                                             | ส่านักงานปลัดกระทรวงเกษตรและสหกรณ์                                                                                                    | •                          |
| ชื่อ*                                                 | นามสกุล*                                                                                                    |                            |
| ตำแหน่ง                                               |                                                                                                    |                            |
| ที่อยู่หน่วยงาน                                       |                                                                                                    |                            |
| เบอร์มือถือ                                           | โทรศัพท์ โทรสาร                                                                                                    |                            |
| EMAIL                                                 |                                                                                                    |                            |
|                                                       |                                                                                                    | 🗸 บับทัก                   |
| 🖻 053.png 🔷                                           |                                                                                                    | WA#101 -<br>Show all X     |

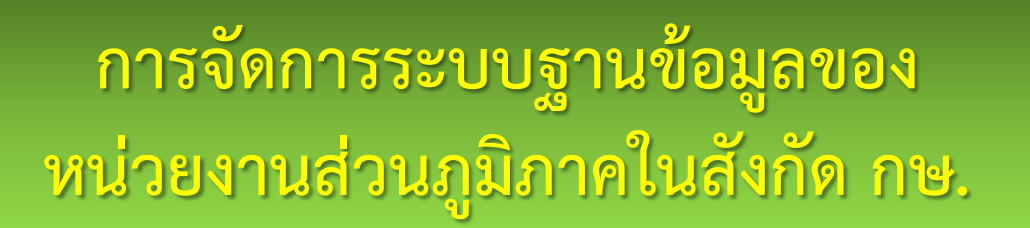

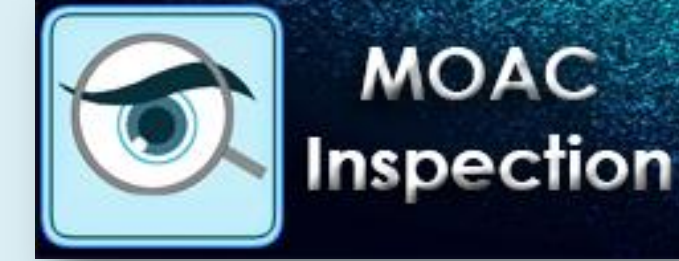

 หากต้องการแก้ไขข้อมูลหน่วยงานส่วนภูมิภาคในสังกัด กษ โดยอยู่ที่หน้าเมนู "ข้อมูลหน่วยงานส่วนภูมิภาคในสังกัด กษ" จากนั้น เลือกเมนูที่ต้องการ แก้ไข โดยคลิกเลือก "แก้ไขข้อมูล"

| ่ำนักตรวจร                                                     | ราชการ สป.กษ. X +                                                                                                    |                                                                                                    |                                                                                                    |                                                                                                    | - 0 X                                                                                                    |  |  |
|----------------------------------------------------------------|----------------------------------------------------------------------------------------------------|----------------------------------------------------------------------------------------------------|----------------------------------------------------------------------------------------------------|----------------------------------------------------------------------------------------------------|----------------------------------------------------------------------------------------------------|--|--|
| $\rightarrow$ C                                                | Not secure   inspector.opsmoac.go.t                                                                                                    | h/workflow/workflow.php?W=101                                                                                                    |                                                                                                    |                                                                                                    | २ 🖈 🔃 🤤 :                                                                                                    |  |  |
| Apps 🌒                                                         | 🛛 กระทรวงเกษตรและสหกระ 🌒 หน้าหลัก   ส่านักตรวจราง                                                                                                    | 🛉 สำนักตรวจราชการ สป.ก. 🔐 QR Code Generator 👲 ส                                                                                                    | ส่านักงานปลัดกระทรวงเก 💿 YouTube                                                                                          | 🗅 พจนานุกรม ฉบับราชบัณ 📙 Wall                                                                                                    | et » Other bookmarks                                                                                                    |  |  |
| ns:nsou                                                        | มาเฉพิสตรวจรายการ<br>มกษตรและสหกรณ์                                                                                                    |                                                                                                    |                                                                                                    | 4 🥐 u                                                                                                    | ายกลุ่มเกษตร และสหกรณ์จังหวัด 🗸                                                                                                    |  |  |
| ข้อมูลประสา                                                    | านการตรวจราชการ 🗸 🔡 แผนการตรวจราชการ                                                                                                    | <ul> <li>&gt; 🗄 วาระผู้ตรวจราชการ</li> <li>&gt; 🗄 แผนพัฒนาการเกษ</li> </ul>                                                                        | ษตรและสหกรณ์ของจังหวัด                                                                                                    |                                                                                                    |                                                                                                    |  |  |
| ชน่วยงานส่วนภูมิภาคในสังกัด กษ.<br>+ เช่มร้อมูล ศ กลับหน้าหลัก |                                                                                                    |                                                                                                    |                                                                                                    |                                                                                                    |                                                                                                    |  |  |
|                                                                |                                                                                                    |                                                                                                    |                                                                                                    |                                                                                                    | 20 •                                                                                                    |  |  |
| สำดับ ^                                                        | ชื่อ-นามสกุด                                                                                                    | หน่วยงาน                                                                                                    | จังหวัด                                                                                                    | เขตตรวจ                                                                                                    |                                                                                                    |  |  |
| <mark>ลำดับ</mark> ^1                                          | <b>ชื่อ-นามสกุล</b><br>นายสุชาดรี ทองอินทราช                                                                                                    | หน่วยงาน<br>การยางแห่งประเทศไทย (กยท.)                                                                                                    | <b>จังหวัด</b><br>ร้อยเอ็ด                                                                                                | เชตตรวจ<br>เชตตรวจราชการที่ 12                                                                                                    | E siñeriaga                                                                                                    |  |  |
| <mark>สำดับ ^</mark><br>1<br>2                                 | <mark>ชื่อ-นามสกุต</mark><br>นายสุชาดรี ทองอินทราช<br>นายวิทยา ขยันยิ่ง                                                                                                    | หน่วยงาน<br>การยางแห่งประเทศไทย (กยท.)<br>สำนักงานการปฏิรูปที่ดินเพื่อเกษตรกรรม                                                                    | จังหวัด<br>ร้อยเอ็ด<br>ร้อยเอ็ด                                                                                           | เซตตรวจ<br>เขตตรวจราชการที่ 12<br>เขตตรวจราชการที่ 12                                                                                  | 11 sufterings V au<br>11 sufterings V au                                                                                                    |  |  |
| <mark>สำคับ -</mark><br>1<br>2<br>3                            | <mark>ชื่อ-นามสกุล</mark><br>นายสุชาตรี ทองอินทราช<br>นายวิทยา ขยันยิ่ง<br>นายอรรถวุฒิ กรุงแสนเมือง                                                                                            | หน่วยงาน<br>การยางแห่งประเทศไทย (กยท.)<br>สำนักงานการปฏิรูปที่ดินเพื่อเกษตรกรรม<br>กรมพัฒนาที่ดิน                                                  | ร้อยเอ็ด<br>ร้อยเอ็ด<br>ร้อยเอ็ด<br>ร้อยเอ็ด                                                                              | เชตตรวจราชการที่ 12<br>เชตตรวจราชการที่ 12<br>เชตตรวจราชการที่ 12                                                                      | 11 uriteriaga V au<br>11 uriteriaga V au                                                                                                    |  |  |
| <mark>สำดับ -</mark><br>1<br>2<br>3<br>4                       | ชื่อ-มามสกุล<br>นายสุชาตรี ทองอินทราช<br>นายวิทยา ขยันยิ่ง<br>นายอรรถวุฒิ กรุงแสนเมือง<br>นายเกริกกรุง สุภัควนิช                                                                               | หน่วยงาน<br>การยางแห่งประเทศไทย (กยท.)<br>สำนักงานการปฏิรูปที่ดินเพื่อเกษตรกรรม<br>กรมพัฒนาที่ดิน<br>กรมของประทาน                                  | ร้อยเอ็ด<br>ร้อยเอ็ด<br>ร้อยเอ็ด<br>ร้อยเอ็ด<br>ร้อยเอ็ด                                                                  | เชตตรวจราชการที่ 12<br>เขตตรวจราชการที่ 12<br>เขตตรวจราชการที่ 12                                                                      | 11 uriteriaga V au<br>11 uriteriaga V au<br>11 uriteriaga V au<br>11 uriteriaga V au                                                                                                    |  |  |
| <mark>ดำดับ -</mark><br>1<br>2<br>3<br>4<br>5                  | <mark>ชื่อ-นามสกุต</mark><br>นายสุชาตรี ทองอินทราช<br>นายวิทยา ขยันยิ่ง<br>นายอรรถวุฒิ กรุงแสนเมือง<br>นายเกริกกรุง สุภัควนิช<br>นายจิรศักดิ์ มงคลสวัสดิ์                                      | หน่วยงาน<br>การยางแห่งประเทศไทย (กยท.)<br>สำนักงานการปฏิรูปที่ดินเพื่อเกษตรกรรม<br>กรมหัฒนาที่ดิน<br>กรมชลประทาน<br>กรมชลประทาน                    | จังหวัด           ร้อยเอ็ด           ร้อยเอ็ด           ร้อยเอ็ด           ร้อยเอ็ด           ร้อยเอ็ด           ร้อยเอ็ด | เชตตรวจราชการที่ 12<br>เชตตรวจราชการที่ 12<br>เชตตรวจราชการที่ 12<br>เชตตรวจราชการที่ 12                                               | 11 sulterings V at<br>11 sulterings V at<br>11 sulterings V at<br>11 sulterings V at<br>11 sulterings V at<br>11 sulterings V at                                                                                                    |  |  |
| <mark>สำคับ -</mark><br>1<br>2<br>3<br>4<br>5<br>6             | ชื่อ-มามสกุล<br>นายสุชาตรี ทองอินทราช<br>นายวิทยา ขยันยิ่ง<br>นายวิทยา ขยันยิ่ง<br>นายอรรถวุฒิ กรุงแสนเมือง<br>นายเกริกกรุง สุภัควนิช<br>นายจิรศักดิ์ มงคลสวัสดิ์<br>นางสาวพเยาว์ พรหมทันธุ์ใจ | หม่วยงาม<br>การยางแห่งประเทศไทย (กยท.)<br>สำนักงานการปฏิรูปที่ดินเพื่อเกษตรกรรม<br>กรมชัฒนาที่ดิน<br>กรมชอประทาน<br>กรมชอประทาน<br>กรมร้อาการเกษตร | จังหวัด           ร้อยเอ็ด           ร้อยเอ็ด           ร้อยเอ็ด           ร้อยเอ็ด           ร้อยเอ็ด           ร้อยเอ็ด | เซตตรวจราชการที่ 12<br>เขตตรวจราชการที่ 12<br>เขตตรวจราชการที่ 12<br>เขตตรวจราชการที่ 12<br>เขตตรวจราชการที่ 12<br>เขตตรวจราชการที่ 12 | 11 sufteerings<br>12 sufteerings<br>12 sufteerings |  |  |

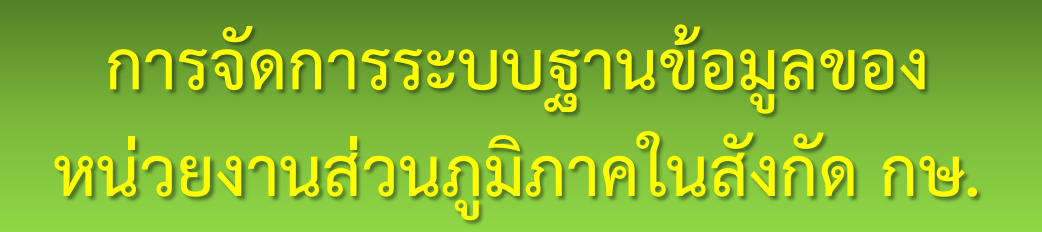

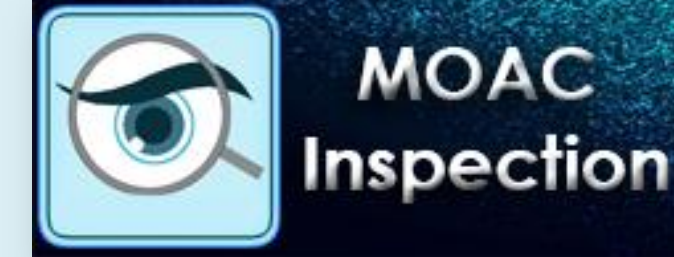

#### เมื่อต้องการแก้ไขข้อมูล ให้คลิกที่ไอคอนรูปดินสอ ที่ปรากฏบนหน้าจอ เพื่อเข้าไปแก้ไขข้อมูล

| 👻 ส่านักตรวจราชการ สป.กษ Google Chrome                                         |                                         |                                           | - 🗆 ×                              |
|--------------------------------------------------------------------------------|-----------------------------------------|-------------------------------------------|------------------------------------|
| ① Not secure   inspector.opsmoac.go.th/workflow/workflow_step.php?W=101&WFR=10 | 641                                     |                                           | a                                  |
| ราย กระกระวานสายและเพราะระวานการ<br>กระกระวานสายและเพราะมี                     |                                         | ٩                                         | 🕐 นายกลุ่มเกษดร และสหกรณ์จังหวัด 🗸 |
| 🗄 ข้อมูลประสานการตรวจราชการ 🗸 🔠 แผนการตรวจราชการ 🗸 🔠 วาระผู้ตรวจราชการ 🗸       | 🖁 แผนพัฒนาการเกษตรและสหกรณ์ของจังหวัด 🗸 |                                           |                                    |
| บันทึกข้อมูล                                                                   |                                         | <section-header> Message</section-header> |                                    |
|                                                                                |                                         | + SEND                                    |                                    |
|                                                                                |                                         |                                           | ⊊ WS#101-1641                      |
|                                                                                |                                         |                                           |                                    |

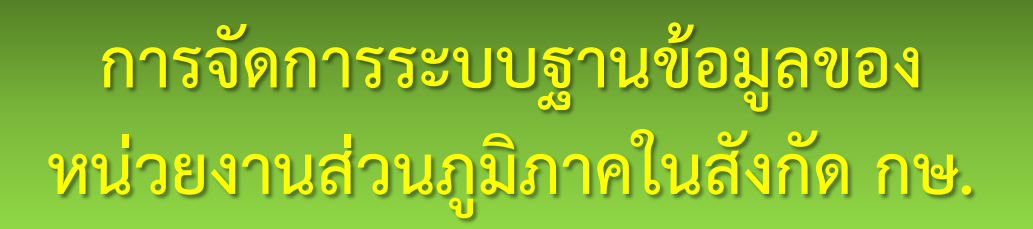

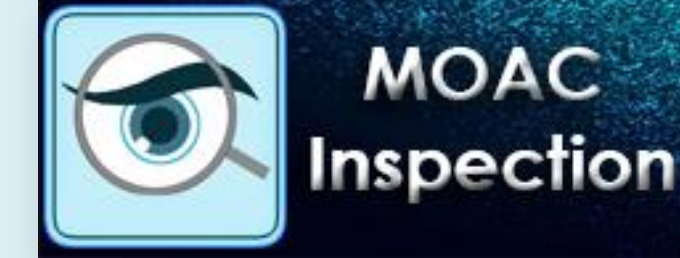

#### หลังจากแก้ไขข้อมูลเรียบร้อยแล้ว ให้คลิก "บันทึก" (สีเขียวด้านล่างขวา) เพื่อแก้ไขข้อมูลให้เป็นปัจจุบัน

| 😟 ส่านักตรวจราชการ สป.กษ Google Chrome                                                        |                                                                                                    |          |            |          |            |        |                     | - 0           | × |
|-----------------------------------------------------------------------------------------------|----------------------------------------------------------------------------------------------------|----------|------------|----------|------------|--------|---------------------|---------------|---|
| Not secure   inspector.opsmoac.go.th/workflow/workflow_process_edit.php?W=101&WFR=1641&WFD=66 |                                                                                                    |          |            |          |            |        | Q                   |               |   |
| รแบบ พงามพรรวชรายการ<br>กระกรวงเกมตรและสหกรณ์                                                 |                                                                                                    |          |            |          | Ļ          | ۹.     | นายกลุ่มเกษตร และสห | กรณ์จังหวัด 🗸 |   |
| 🗄 ข้อมูลประสานการตรวจราชการ 🗸 🗄                                                               | 🗄 ข้อมูลประสานการตรวจราชการ 🗸 🗄 แผนการตรวจราชการ 🗸 🗄 วาระผู้ตรวจราชการ 🗸 🗄 แผนพัฒนาการเกษตรและสหกรณ์ของจังหวัด 🗸 |          |            |          |            |        |                     |               |   |
| ที่เมือง แต่งแข่งมากระแขงกัด ก่อง                                                             |                                                                                                    |          |            |          |            |        |                     |               |   |
|                                                                                               |                                                                                                    |          |            |          |            |        | •                   | กลับหน้าหลัก  |   |
| เขตตรวจ*                                                                                      | เขตตรวจราชการที่ 12                                                                                              | x *      | จังหวัด*   | ร้อยเอ็ด |            |        |                     | × *           |   |
| หน่วยงาน*                                                                                     | การยางแห่งประเทศไทย (กยท.)                                                                                       |          |            |          |            |        |                     | •             |   |
| ชื่อ*                                                                                         | นายสุชาตรี                                                                                                    |          |            | นามสกุล* | ทองอินทราช |        |                     |               |   |
| ตำแหน่ง                                                                                       | ผู้อำนวยการการยางแห่งประเทศไทยจังหวัดร้อ                                                                         | ยเอ็ด    |            |          |            |        |                     |               |   |
| ที่อยู่หน่วยงาน                                                                               | การขางแห่งประเทศไทยจังหวัดร้อยเอ็ด<br>35 หมู่ 3 ถ.เมืองพระ ด.จังหาร อ.จังหาร<br>จ.ร้อยเอ็ด 45000                 |          |            |          |            |        |                     |               |   |
| เบอร์มือถือ                                                                                   | 08-9969-69                                                                                                    | โทรศัพท์ | 0-4350-701 |          |            | โทรสาร | 0-4350-717          |               |   |
| EMAIL                                                                                         | orfroi1@rubber.mail.go.th                                                                                        |          |            |          |            |        |                     |               |   |
|                                                                                               |                                                                                                    |          |            |          |            |        |                     |               |   |
|                                                                                               |                                                                                                    |          |            |          |            |        |                     | √ บันทึก      |   |

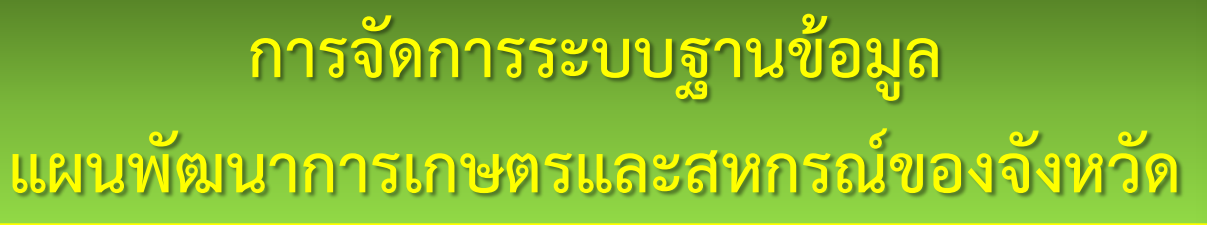

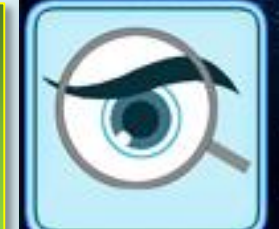

#### MOAC Inspection

# ให้กลับสู่เมนูหลักแล้ว เลือกเมนู "แผนพัฒนาการเกษตรและสหกรณ์ของจังหวัด"

| 塗 สำนักตราจราชการ สป.กษ. X 🕂                                                                                                    | - 0 ×                                  |
|----------------------------------------------------------------------------------------------------|----------------------------------------|
| ← → C (① Not secure   inspector.opsmoac.go.th/workflow/index.php                                                                                                    | ९ 🖈 🔃 🛢 :                              |
| 🛗 Apps 🔞 กระทรรมเกษตรและสหกระ 🌒 หน้าหลัก   สำนักตรวจราช 🗗 สำนักตรวจราชการ สป.ก 👹 QR Code Generator 🧕 สำนักงานปลัดกระทรรมเก 🖸 YouTube 🗋 พจนานุกรม ฉบับราชบัดเ 📙 Wallet | >> Other bookmarks                     |
|                                                                                                    | กลุ่มเกษตร และสหกรณ์จังหวัด ∽ <b>^</b> |
| 🗄 ข้อมูลประสานการตรวจราชการ 🗸 🔠 แผนการตรวจราชการ 🗸 🗄 วาระผู้ตรวจราชการ 🗸 🔠 แผนพัฒนาการเกษตรและสหกรณ์ของจังหวัด 🗸                                                      |                                        |
| ิโวาระผู้ตรวจราชการ                                                                                                    |                                        |
| วาระงานผู้ตรวจราชการกระทรวงเกษตรและสหกรณ์                                                                                                    |                                        |
| โป้ แผนพัฒนาการเกษตรและสหกรณ์ของจังหวัด                                                                                                    | •                                      |
| ■ 053.png ^                                                                                                    | Show all X                             |

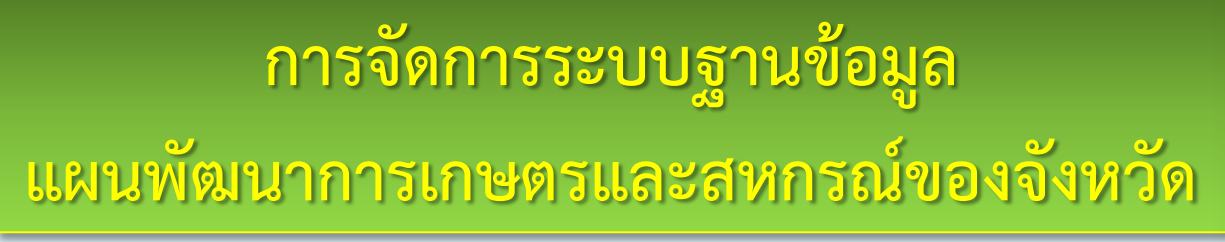

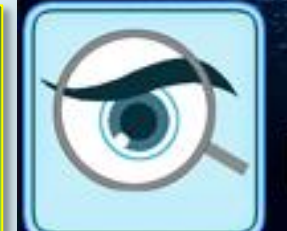

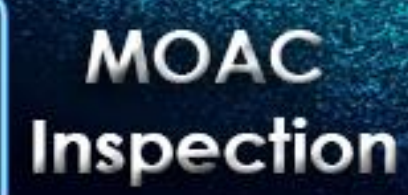

เมื่อเข้าสู่เมนูแล้ว ให้คลิก "เพิ่มข้อมูล" (สีน้ำเงินด้านขวาบน)

| 👱 สำนักตรวจราชการ สป.กษ. X 🕂                                                                                                    | - 0 X             |
|----------------------------------------------------------------------------------------------------|-------------------|
| $\leftrightarrow$ $\rightarrow$ C (i) Not secure   inspector.opsmoac.go.th/workflow/master_main.php?W=114 Q $\Rightarrow$                                                  | N I 🜒 🗄           |
| 🗰 Apps 🕘 กระทรวงเกษตรและสหกระ 🌒 หน้าหลัก   ส่านักตรวจราะ 🗗 สำนักตรวจรายการ สป.กะ 器 QR Code Generator 🤨 สำนักงานปลัดกระทรวงเกะ 🖸 YouTube 🗋 พจนานุกรม ฉบับรายบักะ 📙 Wallet 🔅 | Other bookmarks   |
| 🛞 กระกระวงกันธรณสมสรรณ โนกาน<br>กระกระวงกันธรณสมศกรณ์                                                                                                    | ละสหกรณ์จังหวัด 🗸 |
| 🗄 ข้อมูลประสานการตรวจราชการ 🗸 🗄 แผนการตรวจราชการ 🗸 🗄 วาระผู้ตรวจราชการ 🗸 🗄 แผนพัฒนาการเกษตรและสหกรณ์ของจังหวัด 🗸                                                           |                   |
| แผนพัฒนาการเกษตรและสหกรณ์จังหวัด +เข็มข้อมูล                                                                                                    | 🕈 กลับหน้าหลัก    |
| ลำดับ∽ จังหวัด ปีแผนพัฒนา                                                                                                    |                   |
|                                                                                                    |                   |
|                                                                                                    | □ MM#114          |
| ■ 053.png ^                                                                                                    | Show all X        |

| แผนท | การจัดการระบบฐานข้อมูล<br>โฒนาการเกษตรและสหกรณ์ของจังหวัด Inspection                                                                                      |
|------|----------------------------------------------------------------------------------------------------|
| •    | ให้กรอกข้อมูล แผนพัฒนาการเกษตรและสหกรณ์ของจังหวัด<br>ให้ครบถ้วน โดยเลือกเขตตรวจ และจังหวัด<br>ซึ่งมีข้อมูลทั้งหมด ๕ ส่วน โดยสามารถเลือกคลิกเปลี่ยนหน้าได้ |
|      | <b>A B B B B B B B B B B B B B B B B B B B B B B B B B B B B B B B B B</b> <                                                                              |
|      | แผนพัฒนาการเกษตรและสหกรณ์จังหวัด          แผนพัฒนาการเกษตรและสหกรณ์         เชตตรวจราชการ*         เชือกเขตตรวจ         เชือกเขตตรวจ                      |
|      | สวนที่1 สวนที่2 สวนที่3 สวนที่4 สวนที่5<br>บทน่า<br>1.ชั้นา +เช้นร้อมูล<br>                                                                               |

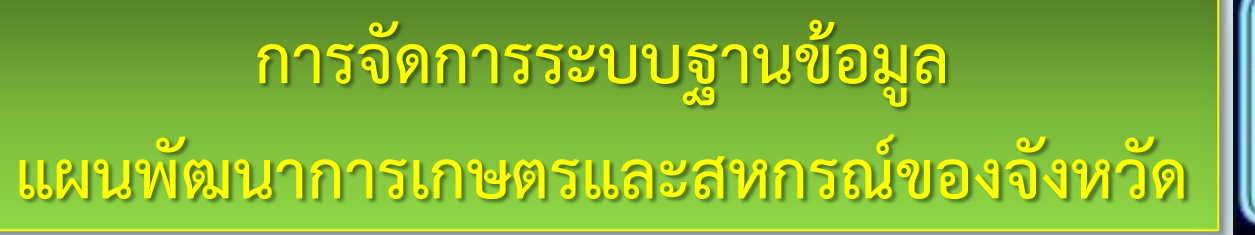

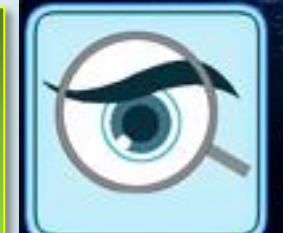

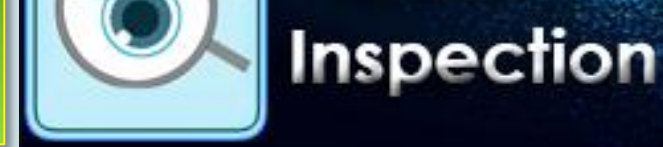

MOAC

เมื่อกรอกข้อมูลครบทั้ง ๕ ส่วนแล้ว ให้เลื่อนหน้าต่างลงไปด้านล่างสุด คลิกเลือก "บันทึก" (สีเขียวด้านขวาล่าง)

| 💆 ส่ำนักตรวจราชการ สป.กษ. 🗙 🗙                           | +                                                                                                    |                                     |                                |                               | - 0 >                            |  |  |  |  |
|---------------------------------------------------------|----------------------------------------------------------------------------------------------------|-------------------------------------|--------------------------------|-------------------------------|----------------------------------|--|--|--|--|
| $\leftrightarrow$ $\rightarrow$ C (i) Not secure   insp | pector.opsmoac.go.th/workflow/n                                                                                  | naster_main_edit.php?W=114          |                                |                               | ବ 🖈 🔃 🌒                          |  |  |  |  |
| Apps 🌒 กระทรวงเกษตรและสหกระ 🌒                           | ) หน้าหลัก   สำนักตรวจราง 📑 สำนักตร                                                                              | ลราชการ สป.กะ 📲 QR Code Generator 👲 | ส่ำนักงานปลัดกระทรวงเก 🕒 YouTu | be 🗋 พจนานุกรม ฉบับราชบัณ 🔜 W | /allet » Other bookmark          |  |  |  |  |
| รแบบราม อาเมสตรวอรายการ<br>กระทรวงเกษตรและสหกรณ์        |                                                                                                    |                                     |                                | ۹ 🥐                           | นายกลุ่มเกษตร และสหกรณ์จังหวัด 🗸 |  |  |  |  |
| 🗄 ข้อมูลประสานการตรวจราชการ 🗸 🚦                         | 🗄 ข้อมูลประสานการตรวจราชการ 🗸 🗄 แผนการตรวจราชการ 🗸 🔠 วาระผู้ตรวจราชการ 🗸 🗄 แผนพัฒนาการเกษตรและสหกรณ์ของจังหวัด 🗸 |                                     |                                |                               |                                  |  |  |  |  |
| โครงการภายใต้ประเด็นยุทธศาสตร์ตาม                       | โครงการภายใต้ประเด็นยุทธศาสตร์ตามแผนพัฒนาการเกษตรและสหกรณ์ของจังหวัด                                             |                                     |                                |                               |                                  |  |  |  |  |
| พ.ศ.                                                    |                                                                                                    |                                     | ถึง                            |                               |                                  |  |  |  |  |
|                                                         |                                                                                                    |                                     |                                | 🕂 เพิ่มข้อมูล                 |                                  |  |  |  |  |
|                                                         | ประเด็น                                                                                                    | ชื่อโครงการ                         | แนบไฟล์ข้อมู                   | ล                             |                                  |  |  |  |  |
| ที่ปรึกษา                                               |                                                                                                    |                                     |                                |                               |                                  |  |  |  |  |
| ชื่อ                                                    |                                                                                                    | นามสกุล                             |                                | ตำแหน่ง                       |                                  |  |  |  |  |
| ผู้จัดทำข้อมูล                                          |                                                                                                    |                                     |                                |                               | + เพิ่มข้อมูล                    |  |  |  |  |
|                                                         | ชื่อ                                                                                                    | นามสกุล                             |                                | ตำแหน่ง                       |                                  |  |  |  |  |
|                                                         |                                                                                                    |                                     |                                |                               |                                  |  |  |  |  |
|                                                         |                                                                                                    |                                     |                                |                               |                                  |  |  |  |  |
|                                                         |                                                                                                    |                                     |                                |                               | ✓ บันที∩                         |  |  |  |  |
|                                                         |                                                                                                    |                                     |                                |                               |                                  |  |  |  |  |

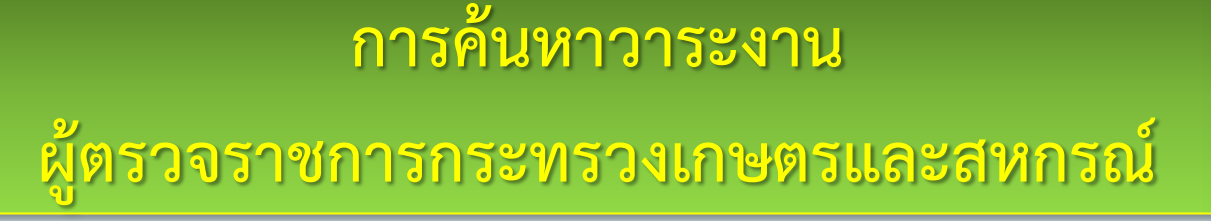

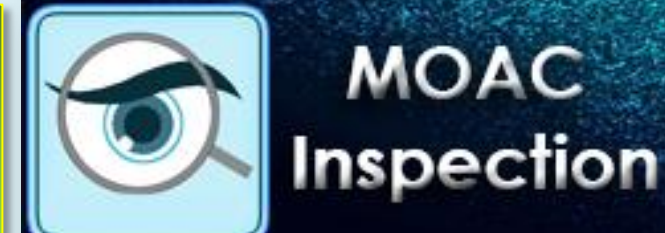

MOAC

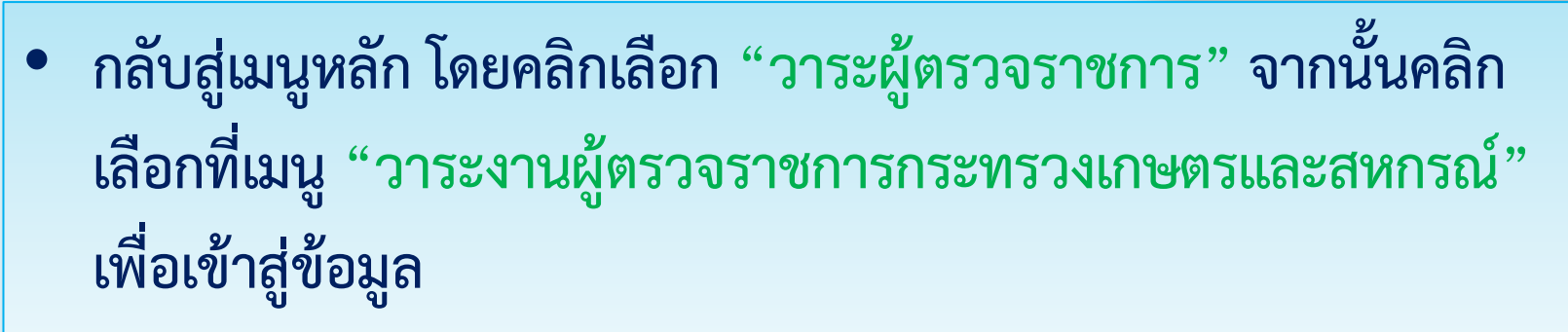

| 🔮 สำนักตรวจรายการ สป.กษ. X 🕂                                                                                                    | – 0 ×                    |
|----------------------------------------------------------------------------------------------------|--------------------------|
| ← → C ③ Not secure   inspector.opsmoac.go.th/workflow/index.php                                                                                                    | २ 🖈 🔃 🌒 :                |
| 🗰 Apps 🔞 กรรหรวมกษณรและสหกระ 🜒 หน้าหลัก ส่านักพรวจราช 🛃 สำนักพรวจราชการ สป.ก. 👹 QR Code Generator 😟 สำนักงานปลัดกรรพรวมกา 🖸 YouTube 🗅 พลนานุกรม ฉบับราชบัดก 📙 Wallet                                                                                                    | » Other bookmarks        |
| Internal Constantiation of the Constantiation of the Constantiatio | มกษตร และสหกรณ์จังหวัด ~ |
| 🗄 ข้อมูลประสานการตรวจราชการ 🗸 🔠 แผนการตรวจราชการ 🗸 💾 วาระผู้ตรวจราชการ 🗸 🔡 แผนพัฒนาการเกษตรและสหกรณ์ของจังหวัด 🗸                                                                                                    |                          |
| <ul> <li>วาระผู้ตรวจราชการ</li> <li>ระงานผู้ตรวจราชการกระทรวงเกษตรและสหกรณ์</li> <li>แผนพัฒนาการเกษตรและสหกรณ์ของจังหวัด</li> </ul>                                                                                                    |                          |
| (มี)<br>แผนพัฒนาการเกษตรและสหกรณ์ของจังหวัด                                                                                                    | •                        |

#### การค้นหาวาระงาน

#### ผู้ตรวจราชการกระทรวงเกษตรและสหกรณ์

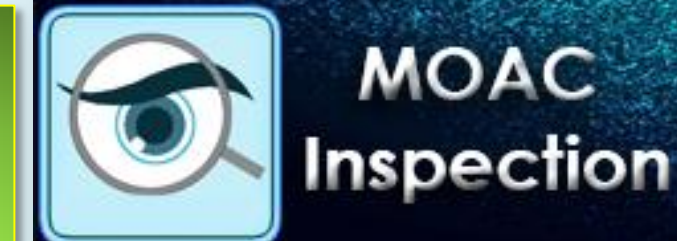

MOAC

#### • ให้คลิกเลือกวันที่ ที่ต้องการ จากนั้นเลือกคลิก "ค้นหา" เพื่อแสดงข้อมูลของวันที่ต้องการ

| 💆 ส่ำนักตรวจราชการ สป.กษ. 🗙 🗙                         | < +                                                                                                    |                           |                            |                             |                            | - 0 ×             |
|-------------------------------------------------------|----------------------------------------------------------------------------------------------------|---------------------------|----------------------------|-----------------------------|----------------------------|-------------------|
| $\leftrightarrow$ $\rightarrow$ C (i) Not secure   in | nspector.opsmoac.go.th/workflow/report_m                                                                                                    | ain.php?W=97              |                            |                             | Q \$                       | N   🜒 🗄           |
| Apps 🛞 กระทรวงเกษตรและสหกระ 🌘                         | 🌒 หน้าหลัก   สำนักตรวจรา 🛛 🧗 สำนักตรวจราชการ                                                                                                    | สป.กา 🧧 QR Code Generator | 💆 สำนักงานปลัดกระทรวงเก    | 🖸 YouTube 🗋 พลนานุกรม ฉบับร | าซบัณ , Wallet »           | Other bookmarks   |
| 🛞 ระบบรายอามแหลดรวจราชการ<br>กระทรวงเกษตรและสหกรณ์    |                                                                                                    |                           |                            |                             | 🗘 🋛 🥐 นายกลุ่มเกษตร แ      | ละสหกรณ์จังหวัด 🗸 |
| 📴 ข้อมูลประสานการตรวจราชการ 🗸                         | 🗄 แผนการตรวจราชการ 🗸 📑 วาระผู้ตรว                                                                                                    | งราชการ 🗸 🗄 แผนพัฒนา:     | าารเกษตรและสหกรณ์ของจังหวั | ด์ ∨                        |                            |                   |
| วาระงานผู้ตรวจราชก                                    | าารกระทรวงเกษตรและสหกร                                                                                                    | ณ์                        |                            |                             |                            |                   |
|                                                       |                                                                                                    |                           |                            | B                           | ส่งออก PDF 🛛 🖾 ส่งออก WORD | 🕒 ส่งออก EXCEL    |
|                                                       |                                                                                                    |                           |                            |                             |                            |                   |
| ุ ุ⊂ุ คนหา<br><sub>วันที่</sub>                       | 07/00/05/0                                                                                                    |                           |                            |                             |                            |                   |
|                                                       | 07/02/2562                                                                                                    |                           |                            |                             |                            |                   |
|                                                       |                                                                                                    | Q คัมหา                   |                            |                             |                            |                   |
|                                                       |                                                                                                    |                           |                            |                             |                            |                   |
| ส่งเข                                                 | a source the second second sec | 1999                      | 00574000                   | acoud                       |                            | _                 |
| របាមិទ                                                | G 3 4 3 12 11 13                                                                                                    | CJAT                      | ารสาน                      | สะการท                      | หมายเหตุ                   |                   |
|                                                       |                                                                                                    |                           |                            |                             |                            |                   |
|                                                       |                                                                                                    |                           |                            |                             |                            | 🖵 RV#97           |
|                                                       |                                                                                                    |                           |                            |                             |                            |                   |
|                                                       |                                                                                                    |                           |                            |                             |                            |                   |
|                                                       |                                                                                                    |                           |                            |                             |                            |                   |

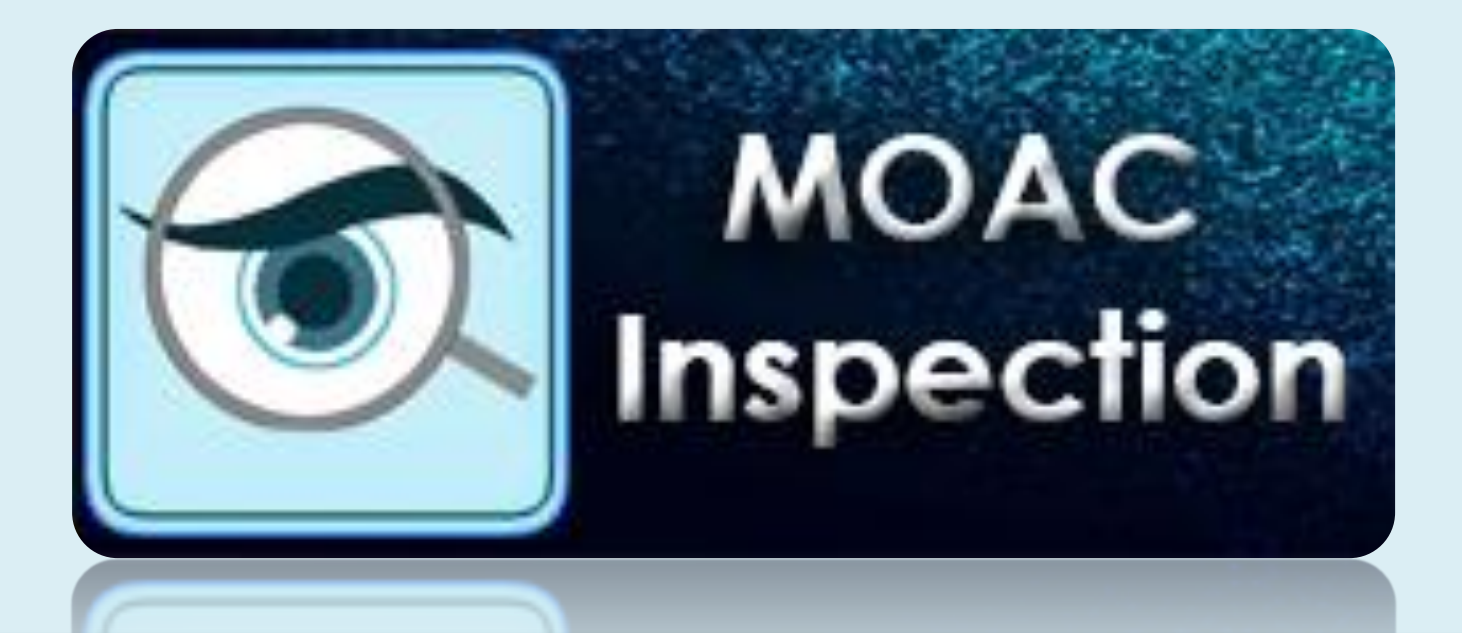

### สำนักตรวจราชการ สำนักงานปลัดกระทรวงเกษตรและสหกรณ์ หากมีข้อสงสัย ติดต่อ นายเอกชัย เดชอุดม โทร. ๐๒-๒๘๒-๔๘๕๐ หรือ ๐๒-๒๘๑-๕๙๕๕ ต่อ ๒๗๔ หรือ 🗪 จนท.กษ. ๗๖ จ. & สตร."